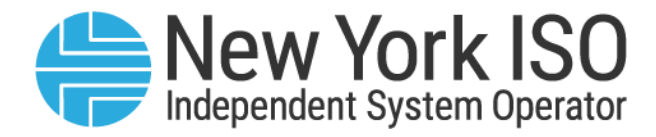

## UG 22

# **Grid Operations Coordination Portal Users Guide**

Issued: May 2023

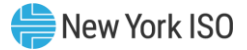

### Version: 1.0

### Effective Date: May 5, 2023

### **Prepared By: NYISO Grid Operations**

New York Independent System Operator 10 Krey Boulevard Rensselaer, NY 12144 (518) 356-6060 www.nyiso.com

Disclaimer: The information contained within this guide, along with other NYISO guides, is intended to be used for information purposes only, and is subject to change. The NYISO is not responsible for the user's reliance on these publications, or for any erroneous or misleading material.

©Copyright 1999-2023 New York Independent System Operator

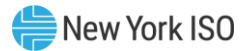

### **Table of Contents**

| RE | VISION HISTORY                                             | VI |
|----|------------------------------------------------------------|----|
| 1. | INTRODUCTION                                               | 1  |
|    | 1.1.Description of the Grid Operations Coordination Portal | 1  |
|    | 1.2.Description of an Aggregation Outage Schedule          | 1  |
|    | 1.3.Description of an SRA Request                          | 1  |
|    | 1.4.Grid Operations Coordination Portal System Users       | 2  |
|    | 1.5.Obtaining Help and Handling Error Messages             | 2  |
| 2. | USER REQUIREMENTS                                          | 3  |
|    | 2.1.Computer Hardware and Software                         | 3  |
|    | 2.2.Digital Certificates and MIS Privileges                |    |
|    | 2.3.Logging in to the GOCP                                 | 5  |
| 3. | USE OF THE GOCP BY AGGREGATORS                             | 13 |
|    | 3.1.New Outage Request                                     | 13 |
|    | 3.2.Modifying a Forced Outage Schedule                     |    |
|    | 3.3.Ending a Forced Outage with a GO Reason Type           |    |
|    | 3.4.Ending a Forced Outage with a Non-GO Reason Type       |    |
|    | 3.5.Cancelling a Forced Outage with a GO Reason Type       | 20 |
|    | 3.6.Cancelling a Forced Outage with a Non-GO Reason Type   | 21 |
|    | 3.7.View Outage Request Change History                     | 22 |
| 4. | REQUEST STATUS CONDITIONS                                  | 24 |
| 5. | FORCED OUTAGE REPORT                                       | 25 |
| 6. | USE OF THE GOCP BY TRANSMISSION OWNERS                     | 26 |
|    | 6.1.New Outage Request                                     |    |
|    | 6.2.Outage Request Modification                            |    |
|    | 6.3.Ending a Forced Outage with a TO Reason Type           |    |
|    | 6.4.Ending a Forced Outage with a Non-TO Reason Type       |    |
|    | 6.5.Cancelling a Forced Outage with a TO Reason Type       |    |

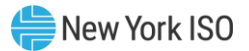

|     | 6.6.Cancelling a Forced Outage with a Non-TO Reason Type | 34 |
|-----|----------------------------------------------------------|----|
|     | 6.7.View Outage Request Change History                   | 35 |
| 7.  | REQUEST STATUS CONDITIONS                                | 37 |
| 8.  | FORCED OUTAGE REPORT                                     | 38 |
| 9.  | NEW SRA REQUEST                                          |    |
|     | 9.1.SRA Request Modification                             | 41 |
|     | 9.2.Cancel SRA Request                                   | 43 |
|     | 9.3.View Changes                                         | 43 |
|     | 10.SRA Schedule Report                                   | 45 |
| 11. | USE OF THE GOCP BY DISTRIBUTION SYSTEM OPERATORS         | 46 |
|     | 11.1.Viewing Outage Requests                             | 47 |
|     | 11.2.Viewing SRA Schedules                               | 49 |

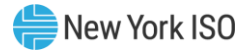

## **Table of Figures**

| Figure 1: NYISO Home Page                                                                  | 5  |
|--------------------------------------------------------------------------------------------|----|
| Figure 2: Expanded NYISO Markets & Operations Header Highlighting Market Access Login Link | 6  |
| Figure 3: Market Access Login Web Page Highlighting User Login Link for the OMS            | 7  |
| Figure 4: NYISO OMS Login Page                                                             | 8  |
| Figure 5: NYISO GOCP GO Scheduler Dashboard                                                | 9  |
| Figure 6: NYISO GOCP GO Observer Dashboard                                                 | 10 |
| Figure 7: NYISO GOCP TO Scheduler Dashboard                                                | 10 |
| Figure 8: NYISO GOCP TO Observer                                                           | 11 |
| Figure 9: NYISO GOCP DSO Observer Dashboard                                                | 12 |
| Figure 10: Forced Outage Schedules Display                                                 | 13 |
| Figure 11: New Forced Outage Schedule Form                                                 | 14 |
| Figure 12: Modify Forced Outage Schedule Form                                              | 17 |
| Figure 13: Modify Forced Outage Schedule Panel – End\                                      | 19 |
| Figure 14: Ending a Forced Outage with a Non-GO Reason Type                                | 20 |
| Figure 15: Modify Forced Outage Schedule Panel – Cancel with a GO Reason Type              | 21 |
| Figure 16: Modify Forced Outage Schedule Panel – Withdraw Cancel Request                   | 22 |
| Figure 17: Recent Changes Panel                                                            | 22 |
| Figure 18: Audit Trail Viewer                                                              | 23 |
| Figure 19: Forced Outage Report                                                            | 25 |
| Figure 20: GOCP Dashboard (TO)                                                             | 26 |
| Figure 21: Forced Outage Schedules Display                                                 | 27 |
| Figure 22: New Forced Outage Schedule Form                                                 | 29 |
| Figure 23: Modify Forced Outage Schedule Form                                              | 31 |
| Figure 24: Ending a Forced Outage with a TO Reason Type                                    | 32 |
| Figure 25: Ending a Forced Outage with a Non-TO Reason Type                                | 33 |
| Figure 26: Modify Forced Outage Schedule Panel – Cancel with a TO Reason Type              | 34 |
| Figure 27: Modify Forced Outage Schedule Panel – Cancel with a Non-TO Reason Type          | 35 |
| Figure 28: Recent Changes Panel                                                            | 36 |
| Figure 29: Audit Trail View                                                                | 36 |
| Figure 30: Forced Outage Schedule Report                                                   | 38 |
| Figure 31: GOCP Dashboard (TO)                                                             | 39 |
| Figure 33: New SRA Schedule Entry Form                                                     | 40 |
| Figure 34: Modify SRA Schedule Form                                                        | 42 |
| Figure 35: Cancelling an SRA Request                                                       | 43 |
| Figure 36: SRA Schedule Recent Changes Form                                                | 44 |
| Figure 37: SRA Schedules Audit Trail Viewer                                                | 44 |
| Figure 38: SRA Schedule Report                                                             | 45 |
| Figure 39: GOCP Main Menu (DSO)                                                            | 47 |
| Figure 40: Forced Outage Schedules Display                                                 | 48 |
| Figure 41: Forced Outage Schedule Report                                                   | 49 |
| Figure 42: SRA Schedules Display                                                           | 49 |
| Figure 43: SRA Schedule Report                                                             | 50 |

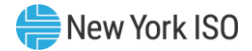

## **Revision History**

| Version | Date       | Revisions       |
|---------|------------|-----------------|
| 1.0     | 05/05/2023 | Initial Release |

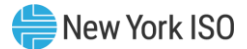

### **1.** Introduction

This user guide is intended for Aggregators, Transmission Owners (TOs) and Distribution System Operators (DSOs) who are users of the Grid Operations Coordination Portal (GOCP). This user guide has been organized in the following fashion:

- <u>Section 1</u> serves as a general introduction.
- <u>Section 2</u> describes the hardware and software requirements to access the GOCP.
- <u>Section 3</u> describes the use of the GOCP by Aggregators.
- <u>Section4</u> describes the use of the GOCP by TOs.
- <u>Section 5</u> describes the use of the GOCP by DSOs.

### **1.1. Description of the Grid Operations Coordination Portal**

The GOCP is a user-friendly, secure, Web-Based application. The GOCP includes features that support the requirements to schedule an outage request or a Supplemental Resource Availability (SRA) request.

### 1.2. Description of an Aggregation Outage Schedule

In the NYISO's Distributed Energy Resources (DER) participation model, DERs are modeled as Aggregations at Transmission Nodes identified by NYISO in coordination with the Transmission Owners in each sub-zone. These Transmission Nodes represent an "electrically similar" point in the distribution system where individual DER facilities can be aggregated. NYISO does not model the distribution system, and therefore distribution system outages can't be modeled specifically. DER outages will be modeled as derates of the Aggregation.

The GOCP provides Aggregators, Transmission Owners and NYISO Operators the means to submit Aggregation short term outages. Distribution System Operators (DSOs) can also submit outage requests but will have to do it through the appropriate Transmission Owner.

### **1.3. Description of an SRA Request**

SRA requests are used to make dispatch-only Aggregations available at a specific date and time for the NYISO or the TO operators to address reliability issues. DSOs can make SRA requests to address distribution system reliability needs but only through the appropriate TO. The NYISO will not communicate SRA request results to DSOs. TOs are responsible for notifying DSOs of Aggregations reserved via the SRA process.

The SRA process enables TOs, DSOs and NYISO operators to request a specific dispatch-only resource to bid its capability at a specific date and time or enter an outage schedule for the specified period. The

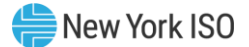

resource will need to have a valid bid for the specified date and time. SRA requests can be entered from the current date and time through the end of the next Day-Ahead Market period.

### **1.4. Grid Operations Coordination Portal System Users**

The community of users for the GOCP are Aggregators, TOs, DSOs and NYISO Operators. DSOs will have read-only access.

### **1.5. Obtaining Help and Handling Error Messages**

When help is required while using the GOCP functionality, please contact your NYISO Stakeholder Services Representative.

Error messages may appear occasionally while using this software. These messages will be displayed in a pop-up window with information about the error. After reading the message, close the window and proceed. If additional help or information is needed, please contact your Stakeholder Services Representative.

Additionally, there is a Help icon within application if you require further support.

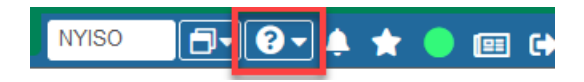

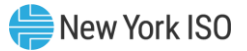

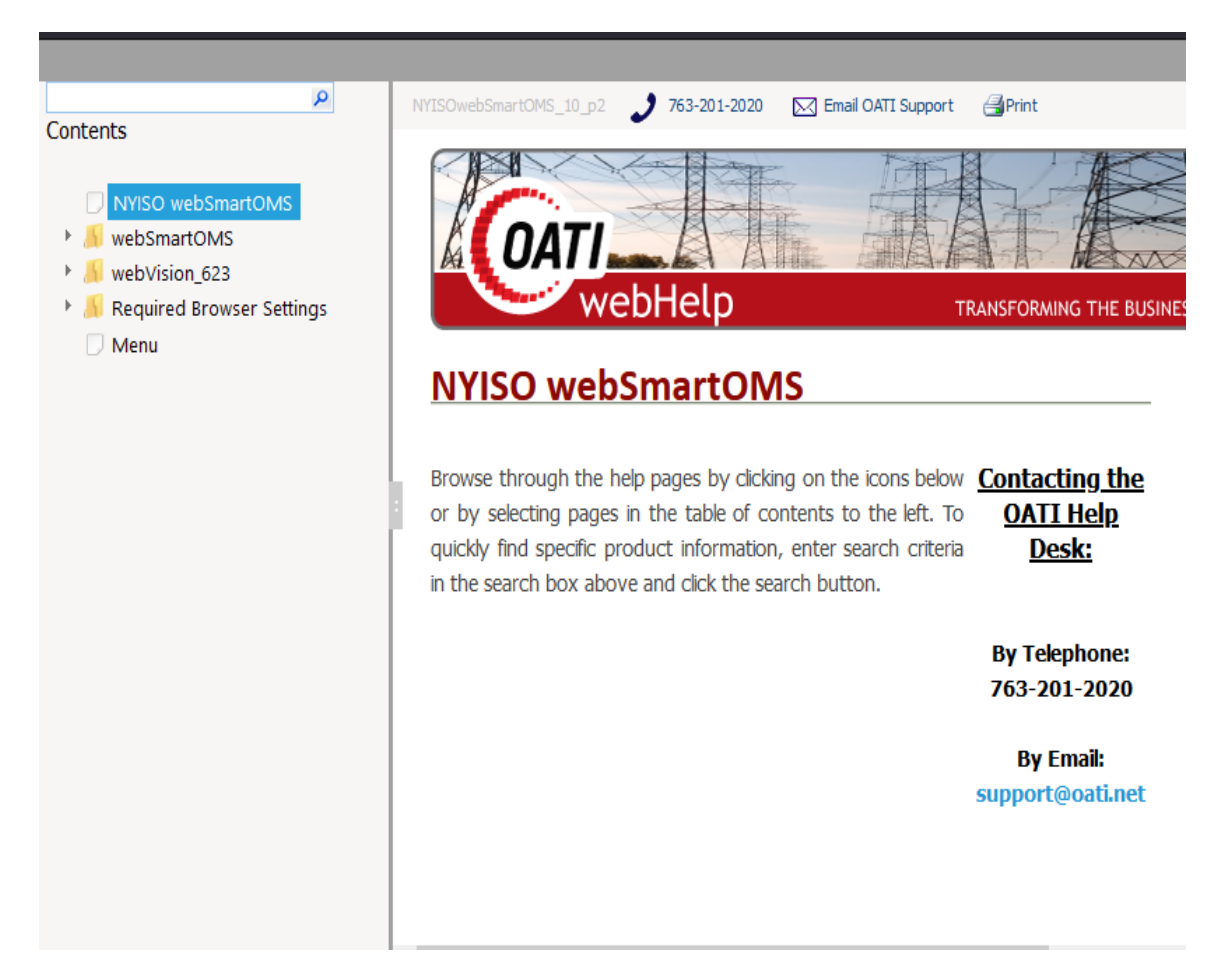

When the user selects the Help icon; a separate window will be presented:

Users can use the Search feature or menu in the panel on the left to find content to review.

### 2. User Requirements

The system requirements for the user to run the GOCP in the Outage Scheduler System (OMS) is described in this section.

### 2.1. Computer Hardware and Software

The following are required to access the GOCP in the NYISO OMS:

### **Hardware Specifications**

|                       | Recommended               | Optimal             |  |  |
|-----------------------|---------------------------|---------------------|--|--|
| Graphics Memory (GPU) | 512 MB of GDDR4 or higher | 2GB GDDR5 or higher |  |  |

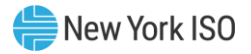

| Processor | (4 MB cache, 4 cores, 4 threads)<br>or higher | (6 MB cache, 4 cores, 8 threads)<br>or higher |  |  |  |
|-----------|-----------------------------------------------|-----------------------------------------------|--|--|--|
| RAM       | 8 GB                                          | 16 GB                                         |  |  |  |
| HDD       | SSD                                           | M.2 SSD                                       |  |  |  |

### **Software Specifications**

| Product          | Required                                                                                                    |
|------------------|----------------------------------------------------------------------------------------------------|
| Operating System | 64-bit                                                                                                    |
| Browser          | Internet Explorer 11 <sup>1</sup> (Run in 64-Bit)<br>Google Chrome 96 or higher <sup>2</sup><br>Microsoft Edge 96 or higher <sup>2</sup><br>Mozilla Firefox - x64 - 96 or higher <sup>2</sup> |
| Browser Add-ons  | Microsoft Silverlight 5.1.50907.0 <sup>3</sup>                                                                                                    |
| CSV              | Spreadsheet application                                                                                                    |
| PDF              | PDF Reader                                                                                                    |

### **Network Specifications**

| Recommended          |                        | Optimal                                     |  |  |  |
|----------------------|------------------------|---------------------------------------------|--|--|--|
| Network Connectivity | T1 internet connection | OATInet or other private network connection |  |  |  |

### 2.2. Digital Certificates and MIS Privileges

All users must have a valid digital certificate installed on their respective computers and specific to their respective browsers to access the NYISO OMS.

For more information on digital certificates (including applying, exporting, obtaining installing, and validating), please see the *NYISO Market Participant User's Guide*, available from the NYISO Web site at the following URL:

### https://www.nyiso.com/manuals-tech-bulletins-user-guides

Existing Market Information System (MIS) accounts need to be set-up with GOCP privileges. At the organization level, this must be done by the NYISO. Once the organization is set up with the necessary privileges, the organization's MIS Administrator may then assign GOCP privileges at the user level. If the MIS does not reflect the GOCP GO Observer, GOCP GO Scheduler, GOCP TO Observer, GOCP TO Scheduler or GOCP DSO Observer privileges in the Privileges area of the Organization Details display for

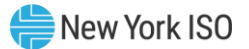

your organization, contact the NYISO Stakeholder Services group as outlined in the section of the *NYISO Market Participant User's Guide* on Changing Privileges/Authorizations, Contact Information, and Classifications.

### 2.3. Logging in to the GOCP

### To log in to the GOCP<sup>1</sup>

*Note:* To access the GOCP, the user must have GOCP privileges.

1. Point your browser to the NYISO Home page at <u>www.nyiso.com</u> (see **Figure 1**).

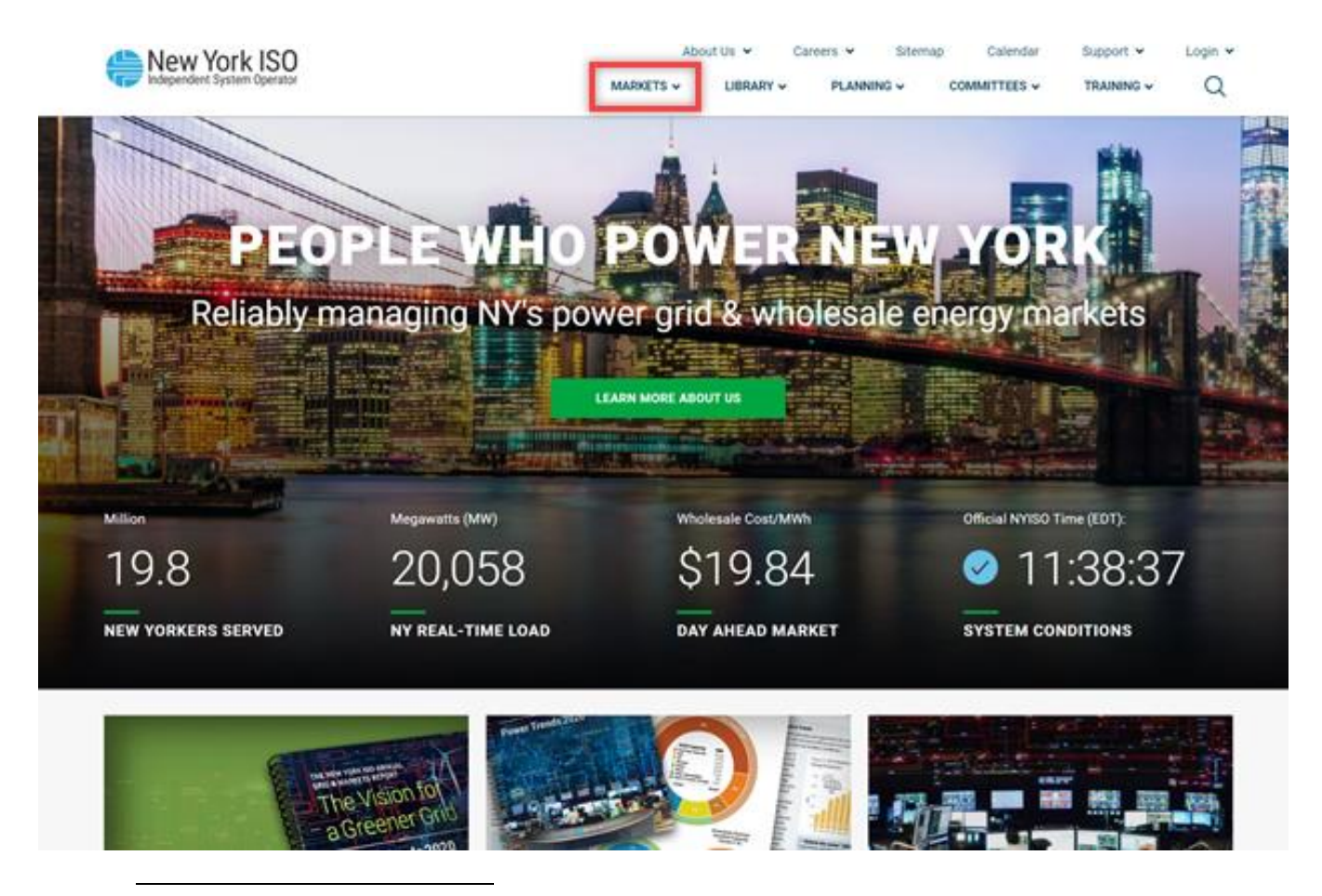

#### Figure 1: NYISO Home Page

<sup>&</sup>lt;sup>1</sup> Some screenshots in this user's guide were captured after resizing the application's window. This may have caused the application to wrap within the window and appear slightly different as compared to viewing in a fully sized browser window. Some screenshots were cropped for ease of presentation. When opening a report your internet software may cause a new tab to open within the browser. In this case, the user may close the tab and will remain logged in to the system.

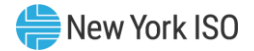

2. On the NYISO Home page, position your mouse over the **Markets & Operations** header. The header expands to list related categories of information (See Figure 2).

Figure 2: Expanded NYISO Markets & Operations Header Highlighting Market Access Login Link

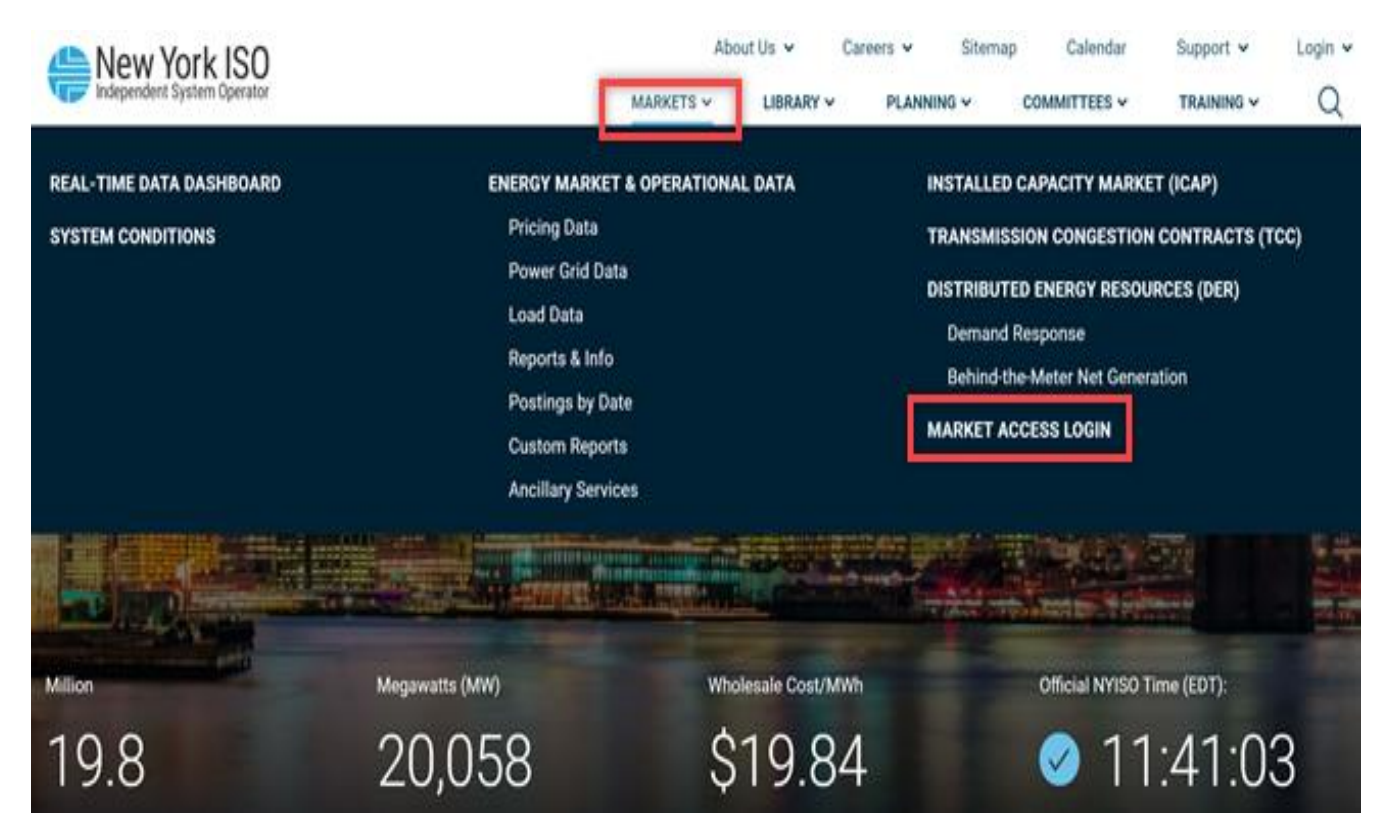

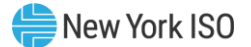

3. Under the **Market & Operational Data** category in the displayed list, activate the **Market Access Login** link (See **Figure 2**).

The Market Access Login Web page is displayed (See **Figure 3**).

Figure 3: Market Access Login Web Page Highlighting User Login Link for the OMS

| New York ISO<br>Independent System Operator                                                                                                    | About Us 🗸                                                                                                    | Grid of the Future V Caree                                                                                                    | rs v Calendar<br>COMMITTEES v                    | Support v Login v<br>TRAINING v Q                                                    |  |
|----------------------------------------------------------------------------------------------------|----------------------------------------------------------------------------------------------------|----------------------------------------------------------------------------------------------------|--------------------------------------------------|--------------------------------------------------------------------------------------|--|
| KARKETS / MARRET ACCESS LOON<br>MARKET ACCESS<br>SANDBOX ACCESS LOGIN                                                                                                    | LOGIN                                                                                                    | Con<br>stak                                                                                                    | tact Customer Supj<br>eholder_services@nyi       | port<br>So.com                                                                       |  |
| Markets<br>Real-Time Dashboard<br>System Conditions<br>Energy Market & Operational Data ↓<br>Installed Capacity Market (ICAP)<br>Transmission Congestion Contracts (TCC)<br>Distributed Energy Resources (DER) ↓<br>Market Access Login | Marketplace Bidding &<br>Scheduling<br>* Marketplace login (User &<br>Admin)<br>* Marketplace Upload/Download<br>Self-Service Account<br>Management (SSAM)<br>Market Participant User Guide<br>(MPUG)<br>Joint Energy Scheduling<br>System (JESS) | TCC Automated Marke<br>* User Login<br>* TCC Upload/Download<br>TCC User Documents<br>Decision Support Syste<br>(DSS)<br>*User Login<br>*Account Request<br>Outage Schedule (OMS | t Please N<br>* A Valid<br>Certifica<br>Market A | lote<br>NAESB or NYISO Digital<br>te is required for all<br>cccess and Sandbox links |  |
|                                                                                                    | *JESS User Login<br>*JESS Upload/Download                                                                                                    | Outage Schedule User's G                                                                                                    | uide                                             |                                                                                      |  |

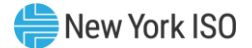

### 4. Under the **OMS** heading, choose **User Login**.

The OMS Login page is displayed as shown in Figure 4.

#### Figure 4: NYISO OMS Login Page

| <b>(5</b> )                                                                              |  |  |  |  |  |
|------------------------------------------------------------------------------------------|--|--|--|--|--|
| Secure Logon<br>for nyiso                                                                |  |  |  |  |  |
| Username Password                                                                        |  |  |  |  |  |
| Logon                                                                                    |  |  |  |  |  |
|                                                                                          |  |  |  |  |  |
|                                                                                          |  |  |  |  |  |
| This product is licensed from F5 Networks. © 1999-2019 F5 Networks. All rights reserved. |  |  |  |  |  |

5. In the corresponding fields, type your MIS Username and Password.

*Note:* The password is case sensitive.

6. Activate the **Login** button.

By default, following login, the GOCP Dashboard is displayed as shown in Figure 5, **Error! Reference source not found.**, **Error! Reference source not found.**,

Figure 8, and Figure 9 depending on the role(s) assigned to your Username.

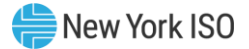

| <u>(</u> aī) ☆ 🗊 ♂ Q                                                        | webSmartOMS Integration           | NYISO           | <b></b>                | * 🔵      | 💷 🕩  |
|-----------------------------------------------------------------------------|-----------------------------------|-----------------|------------------------|----------|------|
| My Dashboard 👻 Forced Outage Schedules                                      | My Settings 👻                     |                 |                        |          |      |
| OMS Dashboard                                                               |                                   |                 |                        |          |      |
| OMS Dashboard                                                               |                                   |                 |                        |          | ß    |
| Dashboard                                                                   |                                   |                 |                        |          | :: : |
| New York ISOUser:Role(s):GOCP GO SchedulerDate:April 04, 2023Julian Date:94 |                                   |                 |                        |          |      |
| 04/04/2023 18:21:03 EPT ©1996-2023 OA                                       | TI webSmartOMS™ - Open Access Teo | chnology Intern | ational, Inc. All Righ | ts Reser |      |

Figure 5: NYISO GOCP GO Scheduler Dashboard

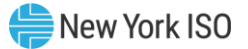

| <sup>(0411</sup> ★ 🗊 😋 Q                     | webSmartOMS Integration    | NYISO            | <b></b>                  | * •   | 💷 🕩  |
|----------------------------------------------|----------------------------|------------------|--------------------------|-------|------|
| My Dashboard 👻 Forced Outage Schedules My Se | ettings 👻                  |                  |                          |       |      |
| OMS Dashboard ×                              |                            |                  |                          |       |      |
| OMS Dashboard                                |                            |                  |                          |       | 5    |
| Dashboard                                    |                            |                  |                          |       | C3 # |
| New York ISO<br>Independent System Operator  |                            |                  |                          |       |      |
| User:                                        |                            |                  |                          |       |      |
| Role(s): GOCP GO Observer                    |                            |                  |                          |       |      |
| Date: May 02, 2023                           |                            |                  |                          |       |      |
| Julian Date: 122                             |                            |                  |                          |       |      |
|                                              |                            |                  |                          |       |      |
| 05/02/2023 09:51:50 EPT ©1996-2023 OATI web  | SmartOMS™ - Open Access Te | chnology Interna | ational, Inc. All Rights | Reser |      |

### Figure 6: NYISO GOCP GO Observer Dashboard

### Figure 7: NYISO GOCP TO Scheduler Dashboard

| <sup>(047)</sup> ☆ 🗊 🤤 Q               | webSmartOMS Integration            | NYISO                 |                         | * 🔵    | 💷 🗭  |
|----------------------------------------|------------------------------------|-----------------------|-------------------------|--------|------|
| My Dashboard 👻 Forced Outage Schedules | SRA Schedules My Settings 👻        |                       |                         |        |      |
| OMS Dashboard                          |                                    |                       |                         |        |      |
| OMS Dashboard                          |                                    |                       |                         |        | 5    |
| Dashboard                              |                                    |                       |                         |        | C3 # |
| New York ISO                           |                                    |                       |                         |        |      |
| User.                                  |                                    |                       |                         |        |      |
| Role(s): GOCP TO Scheduler             |                                    | •                     |                         |        |      |
| Date: April 27, 2023                   |                                    |                       |                         |        |      |
| Julian Date: 117                       |                                    |                       |                         |        |      |
|                                        |                                    |                       |                         |        |      |
| 04/27/2023 14:30:45 EPT ©1996-2023     | OATI webSmartOMS™ - Open Access Te | chnology Internationa | al, Inc. All Rights Res | erved. |      |

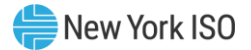

| <sup>(0471</sup> ☆ 🗊 ♂ Q                        | webSmartOMS Integration     | NYISO                   | - ?- 🌲 🔺        | r 🔵 💷 🔂 |
|-------------------------------------------------|-----------------------------|-------------------------|-----------------|---------|
| My Dashboard 👻 Forced Outage Schedules SRA      | Schedules My Settings 👻     |                         |                 |         |
| OMS Dashboard ×                                 |                             |                         |                 |         |
| OMS Dashboard                                   |                             |                         |                 | Ċ       |
| Dashboard                                       |                             |                         |                 | : ::    |
| User:                                           | <b>k</b>                    |                         |                 |         |
| Role(s): GOCP TO Observer                       |                             |                         |                 |         |
| Date: April 04, 2023                            |                             |                         |                 |         |
| Julian Date: 94                                 |                             |                         |                 |         |
|                                                 |                             |                         |                 |         |
| 04/04/2023 19:07:30 EPT ©1996-2023 OATI webSmar | tOMS™ - Open Access Technol | ogy International, Inc. | All Rights Rese |         |

#### Figure 8: NYISO GOCP TO Observer

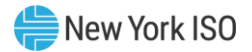

| 🕼 🛪 🗱 🕫 Q                        | webSm                     | nartOMS Integration  | NYISO               | <b>↓ ? -</b> ↓    | *        | • • | I 🗭 |
|----------------------------------|---------------------------|----------------------|---------------------|-------------------|----------|-----|-----|
| My Dashboard 🔻 Forced Outage S   | schedules SRA Schedules   | My Settings 🔻        |                     |                   |          |     |     |
| OMS Dashboard ×                  |                           |                      |                     |                   |          |     |     |
| OMS Dashboard                    |                           |                      |                     |                   |          |     | 5   |
| Dashboard                        |                           |                      |                     |                   |          |     | ::: |
| New Yor                          | k ISO<br>m Operator       | Þ                    |                     |                   |          |     |     |
| User:                            |                           |                      |                     |                   |          |     |     |
| Role(s): GOCP DSO (              | Observer                  |                      |                     |                   |          |     |     |
| Date: April 04, 2023             | 3                         |                      |                     |                   |          |     |     |
| Julian Date: 94                  |                           |                      |                     |                   |          |     |     |
|                                  |                           |                      |                     |                   |          |     |     |
| 04/04/2023 17:40:57 <b>EPT</b> © | 1996-2023 OATI webSmartOM | IS™ - Open Access Te | chnology Internatio | onal, Inc. All Ri | ghts Res |     |     |

From these dashboards users can access the functionality provided by the GOCP to create and update Forced Outage Schedules, download a list of Forced Outage Schedules, create SRA Schedules, and download a list of SRA Schedules.

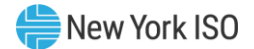

### 3. Use of the GOCP by Aggregators

Aggregators can access the GOCP to enter forced outage requests for Aggregations, and to view and generate lists of outage requests currently in the GOCP. Forced outages are only entered for the current time forward to the end of the next Day-Ahead Market (DAM) period.

Aggregator users will need to have one of the following roles assigned to them to access the GOCP:

- GOCP GO Observer
- GOCP GO Scheduler

Aggregator users with the **GOCP GO Scheduler** role will be able to enter, modify, cancel, and end outage requests, as well as view and generate outage request lists. Aggregator users with the **GOCP GO Observer** role will only have access to view existing outages. Users with either role will only be able to view and access the outages associated with their organizations.

Aggregator users can access the GOCP as described in Section 2.3.

### 3.1. New Outage Request

After login (described in Section 2.3), Aggregator users will land in the GOCP GO Scheduler Dashboard shown in Figure 5. From here, choosing the "Forced Outage Schedules" option brings up the Forced Outage Schedules display (refer to **Figure 10**).

| (DATI 🛠 🗊 😂 🍳                    |                        | webSmartOMS Int        | egration                      | NYISO 🗗 💽 🌲                     | * |   | <b>=</b> | •    |
|----------------------------------|------------------------|------------------------|-------------------------------|---------------------------------|---|---|----------|------|
| My Dashboard 🔸 Forced Outage Sc  | chedules My Settings 👻 |                        |                               |                                 |   |   |          |      |
| OMS Dashboard                    | outage Sc ×            |                        |                               |                                 |   |   |          |      |
| Forced Outage Schedules          | ☆ ■ T □- ¢             | • A ⊕ ±• 36•           | New Forced Outage Sche        | dule                            | ₿ | ц | §!!"     | •    |
| Filtered By: To Duration: 4 Toda | ay (04/07/2023) 🕨 🗙    |                        |                               |                                 |   |   | ^        | •    |
| GOCP OMS                         | Status                 | ower Supplier          | Power Supplier Name:*         |                                 |   | - |          | Re   |
|                                  | Approved               | Nume                   | Reason Type:*                 | OOM GENERATOR REQUEST           |   | - |          | cent |
| F                                | Approved               |                        | OIC Reason Type:              |                                 |   |   |          | Char |
| F                                | Approved               |                        | Start Date/Time:*             | 04/07/2023 17                   |   |   |          | nges |
| F                                | Approved               |                        | End Date/Time:*               | 04/08/2023 00                   |   |   |          |      |
|                                  |                        |                        | LOL                           |                                 |   |   |          |      |
|                                  |                        |                        | Desistand I OL:               |                                 |   |   |          |      |
|                                  |                        |                        | Registered LOL:               |                                 |   |   |          |      |
|                                  |                        |                        | Current Bid LOL:              |                                 |   |   |          |      |
|                                  |                        |                        | UOL:                          |                                 |   |   |          |      |
|                                  |                        |                        | Registered UOL:               |                                 |   |   |          |      |
|                                  |                        |                        | Current Bid UOL:              |                                 |   |   |          |      |
|                                  |                        |                        | 151-                          |                                 |   |   |          |      |
| <                                |                        | >                      | LJL.                          |                                 |   |   | ~        |      |
| 04/07/2023 17:12:53 EPT          |                        | Displaying 4 Record(s) | 5                             |                                 |   |   |          |      |
| 04/07/2023 17:14:50 EPT          | ©1996-2023 OATI v      | vebSmartOMS™ - Open    | Access Technology Internation | onal, Inc. All Rights Reserved. |   |   |          |      |

### Figure 10: Forced Outage Schedules Display

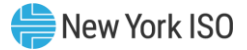

From the Forced Outage Schedules display, Aggregator users can select the "New Outage" icon on the upper right-hand corner or expand the "New Forced Outage Schedule" panel to bring up the New Forced Outage Schedule form (see Figure 11).

| <u>@</u> ## ★ <b>₽ ₽ </b> ₽                             | webSmartOMS Integration          |                       | NYISO                   | - 🌲 🔺 |   | 💷 🕩    |
|---------------------------------------------------------|----------------------------------|-----------------------|-------------------------|-------|---|--------|
| My Dashboard 👻 Forced Outage Schedules My Settings 💌    |                                  |                       |                         |       |   |        |
| OMS Dashboard × Forced Outage Sc ×                      |                                  |                       |                         |       |   |        |
| Forced Outage Schedules                                 | 🗘 /1 🖶 🕹 🛪 🕉 🗸 New Ford          | ced Outage Sche       | dule                    | e     | 몃 | 🖽 🕨    |
| Filtered By: To Duration: This Hour Forward (04/05/2023 |                                  | o r u *[              |                         |       |   | •      |
| GOCP OMS Power Sup<br>Outage ID J Outage ID Name        | plier                            | r Supplier Name:      |                         |       | • | Reo    |
| Approved                                                | OOM G                            | Reason Type:          | OOM GENERATOR REQU      | JEST  | • | ient C |
|                                                         | C                                | DIC Reason Type:      |                         |       |   | Shang  |
|                                                         | \$                               | Start Date/Time:*     | 04/05/2023 07           | Ħ     |   | Jes    |
|                                                         |                                  | End Date/Time:*       | 04/06/2023 00           | Ħ     |   |        |
|                                                         |                                  | LOL:                  |                         |       |   |        |
|                                                         |                                  | Registered LOL:       | -10                     |       |   |        |
|                                                         |                                  | Current Bid LOL:      | -10                     |       |   |        |
|                                                         |                                  | UOL:                  | 50                      |       |   |        |
|                                                         |                                  | Registered UOL:       | 66                      |       |   |        |
|                                                         |                                  | Current Bid UOL:      | 54                      |       |   |        |
|                                                         |                                  | LSL:                  |                         |       |   |        |
|                                                         |                                  | Registered LSL:       |                         |       |   |        |
|                                                         |                                  | Current Bid I SI      | 0                       |       |   |        |
|                                                         |                                  |                       | 0                       |       |   |        |
|                                                         |                                  | USL.                  |                         |       |   |        |
|                                                         |                                  | Registered USL:       |                         |       |   |        |
|                                                         |                                  | Current Bid USL:      | 0                       |       |   |        |
|                                                         |                                  | Reason Log:           | Sample Free Form Text   |       |   |        |
|                                                         |                                  |                       |                         |       |   |        |
|                                                         |                                  | l                     | <u> </u>                |       |   |        |
| 04/05/2023 07:00:26 EPT                                 | Displaying 1 Record(s)           | 5                     |                         |       |   |        |
| 04/05/2023 07:01:41 EPT ©1996-2023 OATI webs            | martOMS™ - Open Access Technolog | gy International, Inc | c. All Rights Reserved. |       |   |        |

#### Figure 11: New Forced Outage Schedule Form

To enter an outage schedule, the user enters the required fields in the table below on the "New Forced Outage Schedule" form. The rest of the fields in this form are obtained from the MIS once the Power Supplier ID is entered.

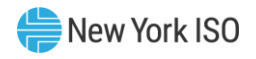

| Field Name          | Description                                                                                                    | Editable |
|---------------------|----------------------------------------------------------------------------------------------------|----------|
|                     |                                                                                                    | (Y/N)    |
| Power Supplier Name | A list of MIS Power Supplier Names for units<br>assigned to that user that are selectable from a drop-<br>down list. | Y        |
| Reason Type         | Reason for the outage request; selectable from a drop-<br>down list. Allowed values include:                         | Y        |
|                     | OOM GENERATOR REQUEST                                                                                                |          |
|                     | MWH-OOM GENERATOR REQUEST                                                                                            |          |
| OIC Reason Type     | Operator Initiated Commitment Type (Only available for specific reason types)                                        | Ν        |
| Start Date/Time     | Start Date/Time of Forced Outage request entered as MM/DD/YYYY 24HH                                                  | Y        |
| End Date/Time       | End date/Time of Forced Outage request entered as MM/DD/YYYY 24HH                                                    | Y        |
| LOL                 | Lower Operating Limit (For withdrawal eligible units)                                                                | Y        |
| Registered LOL      | Registered Lower Operating Limit (For withdrawal eligible units)                                                     | Ν        |
| Current Bid LOL     | Current bid Lower Operating Limit (For withdrawal eligible units)                                                    | Ν        |
| Current Bid UOL     | Current bid Upper Operating Limit                                                                                    | Ν        |
| Registered UOL      | Registered Upper Operating Limit                                                                                     | Ν        |
| UOL                 | Upper Operating Limit                                                                                                | Y        |
| LSL                 | Lower Storage Limit (For withdrawal eligible units)                                                                  | Y        |
| Registered LSL      | Registered Lower Storage Limit (For withdrawal eligible units)                                                       | Ν        |
| Current Bid LSL     | Current bid Lower Storage Limit                                                                                      | Ν        |
| Current Bid USL     | Current bid Upper Storage Limit (For withdrawal eligible units)                                                      | Ν        |
| Registered USL      | Registered Upper Storage Limit (For withdrawal eligible units)                                                       | Ν        |
| USL                 | Upper Storage Limit (For withdrawal eligible units)                                                                  | Y        |
| Reason Log          | Open text field to describe the reason for the outage                                                                | Y        |

Once data entry is completed, the user selects the "Save" button at the bottom of the form to submit the schedule for approval by the NYISO Operator. Data validation is performed upon schedule submission and errors are listed at the bottom of the form if validation fails for any of the entered fields.

After the outage is submitted it will be in one of the following states:

• New

The outage request has been entered, validated, and submitted to NYISO for approval.

• Approved

There are two types of approvals:

- 1. Manual The NYISO has reviewed the outage request and has approved it.
- 2. Auto-Approved The DMNC of the associated resources is below a threshold specified by the NYISO.
- Declined

The NYISO has reviewed the outage request and has determined that it cannot reliably occur.

### 3.2. Modifying a Forced Outage Schedule

From the GOCP GO Scheduler Dashboard shown in Figure 5, choosing the "Forced Outage Schedules" option brings up the Forced Outage Schedules display (refer to **Figure 10**).

Users can then select an existing outage to modify (only outages in the **New, Modified or Approved** states can be selected for modification). Selection of an outage will copy the outage parameters to the "Modify Forced Outage Schedule Form" which will be brought up on the right side of the Forced Outage Schedules display (see Figure 12) below.

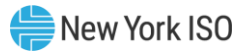

| (047/ 余 IIF ♂ Q                                                     | webSmartOMS Integrat   | tion                           |                        | *   | •    | (22)    | •    |
|---------------------------------------------------------------------|------------------------|--------------------------------|------------------------|-----|------|---------|------|
| My Dashboard 👻 Forced Outage Schedules 🛛 My Settings 👻              |                        |                                | · · · · ·              |     |      |         |      |
| OMS Dashboard × Forced Outage Sc ×                                  |                        |                                |                        |     |      |         |      |
| Forced Outage Schedules 🔗 🗎 🍸 🎞                                     | • A B ± • 3 •          | Modify Forced Outage S         | chedule                | 0   | цh   | <b></b> | •    |
| Filtered By: To Duration: This Hour Forward (04/05/2023 06:00:00) × |                        |                                |                        |     |      | ^       | •    |
| GOCP OMS Status Power St<br>Outage ID Status Nam                    | upplier<br>ve          | GOCP Outage ID:                |                        |     |      |         | Re   |
| Approved                                                            | OOM G                  | OMS Outage ID:                 |                        |     |      |         | cent |
|                                                                     |                        | Status:                        | Approved               |     |      |         | Chan |
|                                                                     |                        | Power Supplier Name:*          |                        |     |      |         | ges  |
|                                                                     |                        | Reason Type:*                  | OOM GENERATOR REQUEST  |     | -    |         |      |
|                                                                     |                        | OIC Reason Type:               |                        |     |      |         |      |
|                                                                     |                        | Start Date/Time:               | 04/05/2023 08          |     |      |         |      |
|                                                                     |                        | End Date/Time:*                | 04/06/2023 00          |     |      |         |      |
|                                                                     |                        | 101-                           |                        |     |      |         |      |
|                                                                     |                        | Registered LOL:                | 0                      |     |      |         |      |
|                                                                     |                        | Current Rid LOL:               | 0                      |     |      |         |      |
|                                                                     |                        | Current Bid LOL.               |                        |     |      |         |      |
|                                                                     |                        | 00L:                           | 1                      |     |      |         |      |
|                                                                     |                        | Registered UOL:                | 1.4                    |     |      |         |      |
|                                                                     |                        | Current Bid UOL:               | 1.4                    |     |      |         |      |
|                                                                     |                        | LSL:                           |                        |     |      |         |      |
|                                                                     |                        | Registered LSL:                |                        |     |      |         |      |
|                                                                     |                        | Current Bid LSL:               | 0                      |     |      |         |      |
|                                                                     |                        | USL:                           |                        |     |      |         |      |
|                                                                     |                        | Registered USL:                |                        |     |      |         |      |
| <                                                                   | >                      | Current Bid USL:               | 0                      |     |      | ~       |      |
| 04/05/2023 06:58:59 EPT                                             | Displaying 1 Record(s) | C 1                            |                        | Mod | lify | Canc    | el   |
| 04/05/2022 05-50-00 EBT @1006 2022 OATI wa                          | Personal Open Acces    | an Tanhanlam (International Jr | an All Diabte Decement |     | _    |         |      |

Figure 12: Modify Forced Outage Schedule Form

The selected outage can then be modified with a new entry in one or more of the following fields:

| Field Name          | Description                                                                                                    | Editable<br>(Y/N) |
|---------------------|----------------------------------------------------------------------------------------------------|-------------------|
| Power Supplier Name | A list of MIS Power Supplier Names for<br>units assigned to that user that are<br>selectable from a drop-down list.                                                                | N                 |
| Reason Type         | <ul> <li>Reason for the outage request; selectable from<br/>a drop-down list. Allowed values include:</li> <li>OOM GENERATOR REQUEST</li> <li>MWH-OOM GENERATOR REQUEST</li> </ul> | Y                 |
| OIC Reason Type     | Operator Initiated Commitment Type (Only available for specific reason types)                                                                                                    | Ν                 |
| Start Date/Time     | Start Date/Time of Forced Outage request<br>entered as MM/DD/YYYY 24HH                                                                                                    | Y                 |
| End Date/Time       | End date/Time of Forced Outage request<br>entered as MM/DD/YYYY 24HH                                                                                                    | Y                 |
| LOL                 | Lower Operating Limit (For withdrawal eligible units)                                                                                                    | Y                 |

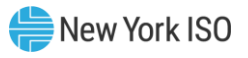

| Field Name      | Description                                                       | Editable<br>(Y/N) |
|-----------------|-------------------------------------------------------------------|-------------------|
| Registered LOL  | Registered Lower Operating Limit(For withdrawal eligible units)   | Ν                 |
| Current Bid LOL | Current bid Lower Operating Limit (For withdrawal eligible units) | Ν                 |
| Current Bid UOL | Current bid Upper Operating Limit                                 | Ν                 |
| Registered UOL  | Registered Upper Operating Limit                                  | Ν                 |
| UOL             | Upper Operating Limit                                             | Y                 |
| LSL             | Lower Storage Limit (For withdrawal eligible units)               | Y                 |
| Registered LSL  | Registered Lower Storage Limit (For withdrawal eligible units)    | Ν                 |
| Current Bid LSL | Current bid Lower Storage Limit                                   | Ν                 |
| Current Bid USL | Current bid Upper Storage Limit (For withdrawal eligible units)   | Ν                 |
| Registered USL  | Registered Upper Storage Limit (For withdrawal eligible units)    | Ν                 |
| USL             | Upper Storage Limit (For withdrawal eligible units)               | Y                 |
| Reason Log      | Open text field to describe the reason for the outage             | Y                 |

Once data entry is completed, the user selects the "Modify" button at the bottom of the form to submit the modified schedule for approval by the NYISO. Data validation is performed upon schedule submission and errors are listed at the bottom of the form if validation fails for any of the entered fields.

After the outage is submitted it will be in one of the following states:

• Modified

The outage request has been modified, validated, and submitted to the NYISO for approval.

• Approved

There are two types of approvals:

- 1. Manual The NYISO has reviewed the outage request and has approved it.
- 2. Auto-Approved The DMNC of the associated resources is below a threshold specified by the NYISO.
- Declined

The NYISO has reviewed the outage request and has determined that it cannot reliably occur.

### 3.3. Ending a Forced Outage with a GO Reason Type

Users can end a forced outage schedule from the Modify Forced Outage Schedule Form (see Figure 12). The schedule can be copied into this form by selecting it in the main display area. Once in the Modify Forced Outage Schedule form, users can select the "End" button in the lower right-hand corner of the form to End the schedule. Only an active outage can be ended (See Figure 13).

| <sup>©ATI</sup> ጵ∰ æ Q    |                             |                | webSmartOMS Integration |                           | NYISO 🔁 🖌 🌲           | * ( |      | I G  |
|---------------------------|-----------------------------|----------------|-------------------------|---------------------------|-----------------------|-----|------|------|
| My Dashboard 👻 Forced Out | tage Schedules My Setti     | ings 👻         |                         |                           |                       |     |      |      |
| OMS Dashboard × F         | orced Outage Sc ×           |                |                         |                           |                       |     |      |      |
| Forced Outage Schedules   |                             |                | ☆■▼□→☆ハ母≛→Q             | - Modify Forced Outage So | chedule               | 8 9 | b 🖻  | a 🕨  |
| Filtered By: To Duration: | This Hour Forward (04/05/20 | 23 11:00:00) 🗙 | 11:00:00) ×             |                           | Approved              |     |      |      |
| GOCP OMS                  | Status                      | Power Supplier | Reason Type C           |                           |                       |     |      | 70   |
| Outage ID J Outage ID     |                             | Name           |                         | Power Supplier Name:      |                       |     |      | ecer |
|                           | Approved                    |                | OOM GENERATOR REQUE     | Reason Type:              | OOM GENERATOR REQUEST |     | -    | 10   |
|                           | New                         |                | OOM GENERATOR REQUE     | 010 0                     |                       |     | 1    | In   |
|                           | Approved                    |                | OOM GENERATOR REQUE     | OIC Reason Type:          |                       |     |      | sef  |
|                           | Approved                    |                | OOM GENERATOR REQUE     | Start Date/Time:*         | 04/05/2023 08         |     |      |      |
|                           | Approved                    |                | OOM GENERATOR REQUE     | New Start Date/Time:      | 04/05/2023 11         |     |      |      |
|                           | Approved                    |                | OOM GENERATOR REQUE     |                           |                       |     |      |      |
|                           | New                         |                | COM GENERATOR REQUE     | End Date/Time:            | 04/06/2023 00         |     |      |      |
|                           | Cancelled                   |                | OOM GENERATOR REQUE     | LOL:                      |                       |     |      |      |
|                           | Approved                    |                | OOM GENERATOR REQUE     | Desistant I Oliv          | 0                     |     |      |      |
|                           |                             |                |                         | Registered LOL.           | 0                     |     |      |      |
|                           |                             |                |                         | Current Bid LOL:          | 0                     |     |      |      |
|                           |                             |                |                         | UOL:                      | 1.5                   |     |      |      |
|                           |                             |                |                         | Registered UOL:           | 1.8                   |     |      |      |
|                           |                             |                |                         | Current Bid UOL:          | 1.8                   |     |      |      |
|                           |                             |                |                         | LSL:                      |                       |     | 1    |      |
|                           |                             |                |                         | Registered LSL:           |                       |     | 1    |      |
|                           |                             |                |                         | Current Bid LSL:          | 0                     |     |      |      |
|                           |                             |                |                         | USL:                      |                       |     |      |      |
|                           |                             |                |                         | Registered USL:           |                       |     |      |      |
|                           |                             |                |                         | Current Bid USL:          | 0                     |     |      |      |
|                           |                             |                |                         | Reason Log:               | Sample Free Form Text |     |      |      |
|                           |                             |                |                         |                           |                       |     |      |      |
| <                         |                             |                |                         |                           |                       |     | Ĭ    | -    |
| 04/05/2023 11:52:12 EPT   |                             |                | Displaying 9 Record(s   | » ш -Э                    |                       | Mo  | dity | End  |

Figure 13: Modify Forced Outage Schedule Panel – End

### 3.4. Ending a Forced Outage with a Non-GO Reason Type

Users can request to end an active outage from the Modify Forced Outage Schedule (see Figure 12). The schedule can be copied into this form by selecting it in the main display area. Once in the Modify Forced Outage Schedule form, users can select the "End" button in the lower right-hand corner of the form to end the schedule. This will put the forced outage into an "End Pending" status.

An Aggregator has the option to withdraw the end request prior to the End Date/Time of the scheduled outage, provided the end request has not been approved by a NYISO Operator (See Figure 14).

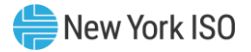

|                            |                          | 0                |                                            |                                   |              |         |           |        |        |
|----------------------------|--------------------------|------------------|--------------------------------------------|-----------------------------------|--------------|---------|-----------|--------|--------|
| <u>@</u> ″                 |                          |                  | webSmartOMS Integration                    |                                   | NYISO        | 周- ?- ≜ | * (       |        |        |
| My Dashboard 👻 Forced Outa | age Schedules My S       | ettings 👻        |                                            |                                   |              |         |           |        |        |
| OMS Dashboard × Fo         | orced Outage Sc ×        |                  |                                            |                                   |              |         |           |        |        |
| Forced Outage Schedules    |                          |                  | ☆ ■ ▼ □-                                   | Modify Forced Outage Scl          | hedule       |         | 05        | 1 🖻    | ] ▶    |
| Filtered By: 阪 Duration: T | his Hour Forward (04/05/ | 2023 12:00:00) × |                                            |                                   |              |         |           | ^      |        |
| GOCP OMS                   | Status                   | Power Supplier   | Reason Type Oli                            | GOCP Outage ID:                   |              |         |           |        | ,<br>ת |
| Outage ID J Outage ID      | otatao                   | Name             |                                            | OMS Outage ID:                    |              |         |           |        | ecen   |
|                            | Approved                 |                  | Voltage S                                  | Status: E                         | nd Donding   |         |           |        | ţĊł    |
|                            | End Pending<br>Cancollod |                  | voitage 3                                  | Status. E                         | ind Pending  |         |           |        | ang    |
|                            | Cancelled                |                  |                                            | Power Supplier Name:*             |              | )       |           |        | es     |
|                            | Approved                 |                  |                                            | Bassan Tura:*                     |              |         |           |        |        |
|                            | New                      |                  |                                            | Readon Type.                      |              |         |           |        |        |
|                            | Approved                 |                  |                                            | OIC Reason Type:                  |              |         |           |        |        |
|                            | Approved                 |                  |                                            | Start Date/Time:*                 | 04/05/2023 1 | 1 🛗     |           |        |        |
|                            | Approved                 |                  |                                            | End Date/Time.*                   | 04/05/2023 1 | 2 🗰     |           |        |        |
|                            | Approved                 |                  |                                            |                                   |              |         |           |        |        |
|                            | New                      |                  |                                            | LOL:                              |              |         |           |        |        |
|                            | Cancelled                |                  |                                            | Registered LOL:                   | -10          |         |           |        |        |
|                            | Approved                 |                  |                                            | Current Bid LOL:                  | -10          |         |           |        |        |
|                            |                          |                  |                                            | 101                               | <b>CO</b>    |         |           |        |        |
|                            |                          |                  |                                            | UUL.                              | 00           |         |           | - 1    |        |
|                            |                          |                  |                                            | Registered UOL:                   | 66           |         |           |        |        |
|                            |                          |                  |                                            | Current Bid UOL:                  | 65.5         |         |           |        |        |
|                            |                          |                  |                                            | LSL:                              |              |         |           |        |        |
|                            |                          |                  |                                            | D 11 1101                         |              |         |           |        |        |
|                            |                          |                  |                                            | Registered LSL:                   |              |         |           |        |        |
|                            |                          |                  |                                            | Current Bid LSL:                  | 0            |         |           |        |        |
|                            |                          |                  |                                            | USL:                              |              |         |           | 11     |        |
|                            |                          |                  |                                            | Registered USL:                   |              |         |           |        |        |
|                            |                          |                  |                                            | Current Bid USL                   | 0            |         |           |        |        |
| <                          |                          |                  | >                                          |                                   | -            |         | -         |        |        |
| 04/05/2023 12:47:02 EPT    |                          |                  | Displaying 13 Record(s)                    | с •                               |              | W       | ithdraw E | nd Req | uest   |
| 04/05/2023 12:47:19 EPT    |                          | ©1996-2023 OATI  | webSmartOMS™ - Open Access Technology Inte | ernational, Inc. All Rights Reser | rved.        |         | _         | _      |        |

Figure 14: Ending a Forced Outage with a Non-GO Reason Type

### 3.5. Cancelling a Forced Outage with a GO Reason Type

Users can cancel a forced outage schedule from the Modify Forced Outage Schedule Form (see Figure 12). The schedule can be copied into this form by selecting it in the main display area. Once in the Modify Forced Outage Schedule form, users can select the "Cancel" button in the lower right-hand corner of the form to cancel the schedule (See Figure 15).

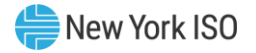

| <u>(</u> <sup>417</sup> ☆ 罰 & Q                                   | webSmartOMS Integration                                                          | NYISO 🕞 🖓 🛧 🔶 🖽 🛟                       |
|-------------------------------------------------------------------|----------------------------------------------------------------------------------|-----------------------------------------|
| My Dashboard 👻 Forced Outage Schedules My Settings 👻              |                                                                                  |                                         |
| OMS Dashboard × Forced Outage Sc ×                                |                                                                                  |                                         |
| Forced Outage Schedules                                           | ☆ 🖹 ▼ 🖽 マ 🌣 🍈 음 초マ 🚓 マ Modify Force                                              | ed Outage Schedule 🛛 🖶 🖽 🕨              |
| Filtered By: To Duration: This Hour Forward (04/05/2023 11:00:00) | )×                                                                               | A 1                                     |
| GOCP OMS Status Pov                                               | wer Supplier Reason Type Old GOCI                                                | P Outage ID:                            |
| Approved                                                          | Voltage 5                                                                        | S Outage ID:                            |
| Approved                                                          | Voltage S                                                                        | Status: Approved                        |
| Cancelled                                                         |                                                                                  | nge                                     |
| Cancelled                                                         | Power Su                                                                         | pplier Name:*                           |
| Approved                                                          |                                                                                  | Reason Type:*                           |
| New                                                               |                                                                                  | Pageon Turpa:                           |
| Approved                                                          |                                                                                  | Reason type.                            |
| Approved                                                          | Star                                                                             | rt Date/Time: 04/05/2023 13             |
| Approved                                                          | End                                                                              | d Date/Time: <sup>*</sup> 04/06/2023 00 |
| New                                                               |                                                                                  | LOL:                                    |
| Cancelled                                                         |                                                                                  |                                         |
| Approved                                                          | Rei                                                                              | gistered LOL: U                         |
|                                                                   | Cur                                                                              | rrent Bid LOL: 0                        |
|                                                                   |                                                                                  | UOL: 1                                  |
|                                                                   | Rer                                                                              | gistered UOL: 1.4                       |
|                                                                   | Curr                                                                             | rent Bid UOL: 1                         |
| la, b                                                             |                                                                                  | 1.91                                    |
|                                                                   |                                                                                  |                                         |
|                                                                   | Re                                                                               | gistered LSL:                           |
|                                                                   | Cur                                                                              | rrent Bid LSL: 0                        |
|                                                                   |                                                                                  | USL:                                    |
|                                                                   | Be                                                                               | nistered USL                            |
|                                                                   |                                                                                  |                                         |
| <                                                                 | Cun                                                                              | rent Bid USL: U                         |
| 04/05/2023 11:59:55 EPT                                           | Displaying 13 Record(s)                                                          | Modify Cancel                           |
| 04/05/2023 12:01:10 EPT ©15                                       | 996-2023 OATI webSmartOMS™ - Open Access Technology International, Inc. All Righ | its Reserved.                           |

#### Figure 15: Modify Forced Outage Schedule Panel – Cancel with a GO Reason Type

### 3.6. Cancelling a Forced Outage with a Non-GO Reason Type

Users can request to cancel a current schedule from the Modify Forced Outage Schedule (see Figure 12). The schedule can be copied into this form by selecting it in the main display area. Once in the Modify Forced Outage Schedule form, users can select the "Cancel" button in the lower right-hand corner of the form to cancel the schedule.

An Aggregator has the option to withdraw the cancellation request prior to the Start Date/Time of the scheduled outage, provided the cancellation has not been approved by a NYISO Operator (See Figure 16).

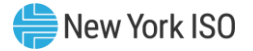

| <u>@</u> // ★ <b>₽</b> <i>2</i> <b>Q</b>                            | webSmartOMS Integration       |                   | NYISO          | · ? • 🌲 | * (      |         |        |
|---------------------------------------------------------------------|-------------------------------|-------------------|----------------|---------|----------|---------|--------|
| My Dashboard 👻 Forced Outage Schedules My Settings 👻                |                               |                   |                |         |          |         |        |
| OMS Dashboard × Forced Outage Sc ×                                  |                               |                   |                |         |          |         |        |
| Forced Outage Schedules                                             | ☆ 🗎 Ҭ 田→ ☆ ハ 용 초→ み→ Modify I | Forced Outage Sc  | hedule         |         | a g      | 1 🖽     | •      |
| Filtered By: To Duration: This Hour Forward (04/05/2023 12:00:00) × |                               |                   |                |         |          |         |        |
| GOCP OMS Status Power Supplier                                      | Basson Tuno Ol                | GOCP Outage ID:   |                |         |          | î       | י<br>ד |
| Outage ID J Outage ID Name                                          |                               | OMS Outage ID:    |                |         |          |         | ecer   |
| Cancel Pending                                                      | Voltage 5                     | onio outage ib.   |                |         |          |         | nt C   |
| End Pending                                                         | Voltage 5                     | Status: 0         | Cancel Pending |         |          |         | han    |
| Cancelled                                                           | ·                             | Our line Name     |                |         |          |         | ges    |
| Cancelled                                                           | Powe                          | er Supplier Name: |                |         |          |         |        |
| Approved                                                            |                               | Reason Type:      |                |         | -        |         |        |
| New                                                                 |                               | OIC Reason Type:  |                |         |          |         |        |
| Approved                                                            |                               | •                 |                |         |          | 18      |        |
| Approved                                                            |                               | Start Date/Time:  | 04/05/2023 13  | Ē       |          |         |        |
| Approved                                                            |                               | End Date/Time:    | 04/06/2023 00  | 曲       |          |         |        |
| Approved                                                            |                               |                   |                |         |          |         |        |
| New                                                                 |                               | LUL:              |                |         |          |         |        |
| Cancelled                                                           |                               | Registered LOL:   | 0              |         |          |         |        |
| Approved                                                            |                               | Current Bid I OL: | 0              |         |          | 18      |        |
|                                                                     |                               |                   | -              |         |          |         |        |
|                                                                     |                               | UOL:              | 1              |         |          |         |        |
|                                                                     |                               | Registered UOL:   | 1.4            |         |          |         |        |
|                                                                     |                               | Current Bid UOL:  | 1              |         |          |         |        |
|                                                                     |                               | LSL:              |                |         |          |         |        |
|                                                                     |                               | Paristared I SI - |                |         |          | 1       |        |
|                                                                     |                               | Registered LOL.   |                |         |          |         |        |
|                                                                     |                               | Current Bid LSL:  | 0              |         |          |         |        |
|                                                                     |                               | USL:              |                |         |          |         |        |
|                                                                     |                               | Registered USL:   |                |         |          |         |        |
|                                                                     |                               | Current Bid USL:  | 0              |         |          |         |        |
| 4/05/2023 12:47:48 EPT                                              | Displaying 13 Record/e)       | 5                 |                | Withde  | w Canco  | N Reg   | lest   |
| 04/05/2023 12:41:40 ET @4005 2022 OAT                               |                               | J All Diebte Dees |                | withura | in callo | siivequ | 1001   |

#### Figure 16: Modify Forced Outage Schedule Panel - Withdraw Cancel Request

### 3.7. View Outage Request Change History

Aggregator users can see changes that have been made to a schedule by expanding the Recent Changes panel from the Modify Forced Outage Schedule Panel (See **Figure 17**).

| 1 | Recen    | t Change   | s       |      | •                      |   |
|---|----------|------------|---------|------|------------------------|---|
| 1 |          | View       | Action  | User | Time Stamp             |   |
|   |          |            | INSERT  |      | 12/02/2022 08:49:17    |   |
|   |          |            |         |      |                        |   |
|   |          |            |         |      |                        |   |
|   |          |            |         |      |                        |   |
|   |          |            |         |      |                        |   |
|   |          |            |         |      |                        |   |
|   |          |            |         |      |                        |   |
|   |          |            |         |      |                        |   |
|   |          |            |         |      |                        |   |
|   | 12/02/20 | 22.09.40.  |         |      | Displaying 1 Deserd(s) |   |
|   | 12/02/20 | 022 08:49: | 29 EP I |      | Displaying 1 Record(s) | ) |
|   | View Cl  | nanges     |         |      |                        |   |

**Figure 17: Recent Changes Panel** 

Users can then select the changes they would like to see and select the "View Changes" button at the bottom of the panel to bring up the Audit Viewer Form (see Figure 18) where changes can be viewed in detail.

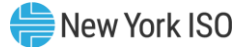

| (ATI & T C Q                                |                         | webSmartOMS St          | age                                       | NYISO     | <b>□- ?-</b> ↓ | * | ) 💷 🕩     |
|---------------------------------------------|-------------------------|-------------------------|-------------------------------------------|-----------|----------------|---|-----------|
| My Dashboard 👻 O.R.E. 👻 Outage Request List | Pending Requests List 👻 | Forced Outage Schedules | My Settings 👻                             |           |                |   |           |
| OMS Dashboard × Forced Outage Sc >          | × Audit Trail Viewer ×  |                         |                                           |           |                |   |           |
| Changes Xml                                 |                         |                         |                                           |           |                |   |           |
| Audit Trail Viewer                          |                         |                         |                                           |           |                | - | xpand All |
| Attribute                                   | INSERT                  |                         |                                           |           |                |   |           |
| User                                        |                         |                         |                                           |           |                |   |           |
| Time Stamp                                  | 12/02/2022 08:49:17     |                         |                                           |           |                |   |           |
| GOCP Outage ID                              | 22-00004                |                         |                                           |           |                |   |           |
| OMS Outage ID                               |                         |                         |                                           |           |                |   |           |
| Status                                      | New                     |                         |                                           |           |                |   |           |
| Power Supplier Name                         |                         |                         |                                           |           |                |   |           |
| Power Supplier PTID                         |                         |                         |                                           |           |                |   |           |
| Reason Type                                 | OOM GENERATOR           |                         |                                           |           |                |   |           |
| OIC Reason Type                             |                         |                         |                                           |           |                |   |           |
| LOL                                         | 40.00                   |                         |                                           |           |                |   |           |
| UOL                                         | 62.50                   |                         |                                           |           |                |   |           |
| LSL                                         |                         |                         |                                           |           |                |   |           |
| USL                                         |                         |                         |                                           |           |                |   |           |
| 12/02/2022 10:14:32 <b>EPT</b>              | ©1996-2022 OATI web     | SmartOMS™ - Open Access | Technology International, Inc. All Rights | Reserved. |                |   |           |

### Figure 18: Audit Trail Viewer

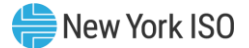

### 4. Request Status Conditions

### • New

Outage information has been saved and stored in the Grid Operations Coordination Portal (GOCP). The Outage has been submitted for Approval.

### • Approved

There are two types of approvals:

- 1. Manual The NYISO has reviewed the outage request and has approved it.
- 2. Auto-Approved The DMNC of the associated resources is below a threshold specified by Operations Management.

### • Modified

A request that was previously submitted has been edited.

• Denied

The NYISO evaluators have reviewed the request and have determined that it cannot reliably occur as scheduled. A denial is a non-reversible transaction.

### • Cancelled

The user has decided to withdraw the request after the outage was stored in the Grid Operations Coordination Portal (GOCP). A cancel is a non-reversible transaction.

### • Cancel Pending

The user has submitted a request to cancel an outage with a Reason Type other than "OOM GENERATOR REQUEST" and "MWH-OOM GENERATOR REQUEST." A cancel outage request is sent to the NYISO for approval.

### • End Pending

The user has submitted a request to end an outage with a Reason Type other than "OOM GENERATOR REQUEST" and "MWH-OOM GENERATOR REQUEST." An end outage request is sent to the NYISO for approval.

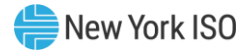

### 5. Forced Outage Report

Operators can download or print a Forced Outage Schedule report by going to the Forced Outage Schedules display and selecting the "Download" or "Print" icon on the right-hand side of the bar at the top of the screen. This action generates a report as shown in Figure 19 below. The report will list all Forced Outage Schedules currently in the GOCP.

Before printing, Operators can filter outages shown in the Forced Outage Schedules display. by selecting the filter icon and specifying a filter criterion. This will allow the Operators to print a filtered list of outages.

| Print Zoon           | m In Zoom           | Out Close |                        |                       |                    |                    |                  |                 |                    |
|----------------------|---------------------|-----------|------------------------|-----------------------|--------------------|--------------------|------------------|-----------------|--------------------|
| Fore                 | ed Ou               | ıtage     | Schedules              |                       |                    |                    |                  |                 |                    |
| GOCP<br>Outage<br>ID | OMS<br>Outage<br>ID | Status    | Power Supplier<br>Name | Reason Type           | OIC Reason<br>Type | Start<br>Date/Time | End<br>Date/Time | LOL UOL LSL USI | Reason Log         |
| )                    |                     | Approved  | 1                      | TO VOLTAGE<br>SUPPORT | Voltage Suppor     | t 04/17/2023 14    | 04/18/2023 00    | 6.0             | Voltage<br>Support |
|                      |                     |           |                        |                       |                    |                    |                  |                 |                    |
|                      |                     |           |                        |                       |                    |                    |                  |                 |                    |
|                      |                     |           |                        |                       |                    |                    |                  |                 |                    |
|                      |                     |           |                        |                       |                    |                    |                  |                 |                    |
|                      |                     |           |                        |                       |                    |                    |                  |                 |                    |
|                      |                     |           |                        |                       |                    |                    |                  |                 |                    |
|                      |                     |           |                        |                       |                    |                    |                  |                 |                    |
|                      |                     |           |                        |                       |                    |                    |                  |                 |                    |
|                      |                     |           |                        |                       |                    |                    |                  |                 |                    |

### **Figure 19: Forced Outage Report**

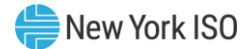

### 6. Use of the GOCP by Transmission Owners

TOs can access the GOCP to enter forced outage requests for Aggregations and to submit SRA requests. TO users can also access the GOCP to view and print lists of outage requests and SRA requests currently in the GOCP. Forced outages are only entered for the current time forward to the end of the next Day-Ahead Market (DAM) period.

TO users will need to have one of the following roles assigned to them:

- GOCP TO Observer
- GOCP TO Scheduler

TO users with the **GOCP TO Scheduler** role will be able to enter, modify, cancel, and end outage requests, as well as view and print outage and SRA request lists. TO users with the **GOCP TO Observer** "role will only have access to view existing outages and SRA requests. TO users with either role will only be able to view and access the outages and SRA requests associated with their organization.

TO users can access the GOCP as described in Section 2.3.

### 6.1. New Outage Request

After login (described in Section 2.3), TO users will land in the GOCP Dashboard (TO) shown in **Figure 20** below. From here, choosing the "Forced Outage Schedules" option brings up the Forced Outage Schedules display (refer to Figure 21).

Figure 20: GOCP Dashboard (TO)

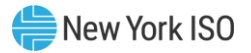

| OATI 🛠 🗊 3 9                                   | webSmartOMS Integration        | NYISO         | - ?                       | r 🔵 💷 🕞 |
|------------------------------------------------|--------------------------------|---------------|---------------------------|---------|
| My Dashboard 👻 😽 SR                            | RA Schedules My Settings 👻     |               |                           |         |
| OMS Dashboard ×                                |                                |               |                           |         |
| OMS Dashboard                                  |                                |               |                           | 5       |
| Dashboard                                      |                                |               |                           | E2 #    |
| User:                                          |                                |               |                           |         |
|                                                |                                |               |                           |         |
| Role(s): GOCP TO Scheduler                     |                                |               |                           |         |
| Date: April 04, 2023                           |                                |               |                           |         |
| Julian Date: 94                                |                                |               |                           |         |
|                                                |                                |               |                           |         |
|                                                |                                |               |                           |         |
|                                                |                                |               |                           |         |
|                                                |                                |               |                           |         |
| 04/04/2023 18:30:16 EPT ©1996-2023 OATI webSma | artOMS™ - Open Access Technolo | gy Internatio | nal, Inc. All Rights Rese |         |

Figure 21: Forced Outage Schedules Display

| OATI  | । 🗊 🕫 Q                                                | webSmartOMS Stage                                 | NYISO                                         |                        |
|-------|--------------------------------------------------------|---------------------------------------------------|-----------------------------------------------|------------------------|
| •     | OMS Dashboard × Forced Outage Sc × SRA                 | A Schedules ×                                     |                                               |                        |
| Me    | Forced Outage Schedules                                |                                                   | * 1                                           | ▼ Ⅲ→ Ⅲ ♀ ハ ⊖ ±→ ℑ → ⁴  |
| ñ     | Filtered By: To Duration: Today & Next Day (12/05/2022 | - 12/06/2022) ×                                   |                                               | Ze                     |
|       | GOCP OMS Status                                        | Power Supplier Reason Type                        | OIC Reason Type LOI                           | UOL LSL                |
|       |                                                        |                                                   |                                               | ě<br>O                 |
|       |                                                        | No Records Have Been For                          | und                                           | tage s                 |
|       |                                                        | No Accords have been rot                          | ind                                           | ched                   |
|       |                                                        |                                                   |                                               | це                     |
|       |                                                        |                                                   |                                               |                        |
|       |                                                        |                                                   |                                               |                        |
|       |                                                        |                                                   |                                               |                        |
|       |                                                        |                                                   |                                               |                        |
|       |                                                        |                                                   |                                               |                        |
|       |                                                        |                                                   |                                               |                        |
|       |                                                        |                                                   |                                               |                        |
|       | 12/05/2022 06:49:29 EPT                                |                                                   |                                               | Displaying 0 Record(s) |
| 12/05 | 5/2022 06:49:44 <b>EPT</b>                             | ©1996-2022 OATI webSmartOMS™ - Open Access Techno | ology International, Inc. All Rights Reserved |                        |

From the Forced Outage Schedules display GOCP TO Scheduler can select the "New Outage" icon on the upper right-hand corner or expand the "New Forced Outage Schedule" panel to bring up the New Forced Outage Schedule form (see\_Figure 22).

To enter an outage, the GOCP TO Scheduler enters the required data in the "New Forced Outage Schedule" form. The rest of the fields in this form are obtained from the MIS once the Power Supplier ID is entered.

| Field Name          | Description                                                                                                    | Editable   |
|---------------------|----------------------------------------------------------------------------------------------------|------------|
| Power Supplier Name | A list of MIS Power Supplier Names for units<br>assigned to that user that are selectable from a drop-<br>down list. | (Y/N)<br>Y |
| Reason Type         | Reason for the outage request; selectable from a drop-<br>down list. Allowed values include:                         | Y          |
|                     | <ul> <li>OOM GENERATOR REQUEST</li> <li>MWH-OOM GENERATOR REOUEST</li> </ul>                                         |            |
| OIC Reason Type     | Operator Initiated Commitment Type (Only available for specific reason types)                                        | Ν          |
| Start Date/Time     | Start Date/Time of Forced Outage request entered as MM/DD/YYYY 24HH                                                  | Y          |
| End Date/Time       | End date/Time of Forced Outage request entered as MM/DD/YYYY 24HH                                                    | Y          |
| LOL                 | Lower Operating Limit (For withdrawal eligible units)                                                                | Y          |
| Registered LOL      | Registered Lower Operating Limit (For withdrawal eligible units)                                                     | Ν          |
| Current Bid LOL     | Current bid Lower Operating Limit (For withdrawal eligible units)                                                    | Ν          |
| Current Bid UOL     | Current bid Upper Operating Limit                                                                                    | N          |
| Registered UOL      | Registered Upper Operating Limit                                                                                     | N          |
| UOL                 | Upper Operating Limit                                                                                                | Y          |
| LSL                 | Lower Storage Limit (For withdrawal eligible units)                                                                  | Y          |
| Registered LSL      | Registered Lower Storage Limit (For withdrawal eligible units)                                                       | Ν          |
| Current Bid LSL     | Current bid Lower Storage Limit                                                                                      | N          |
| Current Bid USL     | Current bid Upper Storage Limit (For withdrawal eligible units)                                                      | Ν          |

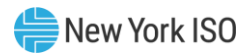

| Field Name     | Description                                                    | Editable<br>(Y/N) |
|----------------|----------------------------------------------------------------|-------------------|
| Registered USL | Registered Upper Storage Limit (For withdrawal eligible units) | Ν                 |
| USL            | Upper Storage Limit (For withdrawal eligible units)            | Y                 |
| Reason Log     | Open text field to describe the reason for the outage          | Y                 |

#### Figure 22: New Forced Outage Schedule Form

| 🕼 🛠 🗊 🕫 Q                      |                                   | webSmartOMS       | Integration   |                  | NYISO            | <b>-</b> ? •  | * |   | <b>(23</b>   | •     |
|--------------------------------|-----------------------------------|-------------------|---------------|------------------|------------------|---------------|---|---|--------------|-------|
| My Dashboard 🔻 Forced Outage S | Schedules SRA Schedules           | My Settings 💌     |               |                  |                  |               |   |   |              |       |
| OMS Dashboard × Force          | ed Outage Sc ×                    |                   |               |                  |                  |               |   |   |              |       |
| Forced Outage Schedules        | ★ ■ T □- # #                      | 8 ** 36 *         | New Force     | d Outage Sch     | edule            |               | 8 | 먗 | Ĩ            | ►     |
| Filtered By: 🍞 Duration: Date  | Range (02/16/2023 - 02/18/2023) 🗙 |                   |               |                  |                  |               |   |   | ^            |       |
| GOCP OMS                       | Status                            | Supplier          | Power Su      | pplier Name:     |                  |               |   | • |              | 교     |
| Outage ID                      | Approved                          | lme               | F             | Reason Type:*    | OOM GENE         | RATOR REQUEST |   | - |              | ent   |
|                                | Cancelled                         | 0                 | OIC           | Reason Type:     |                  |               |   |   |              | : Cha |
|                                |                                   |                   | Sta           | rt Date/Time:*   | 04/07/2023       | 18            |   |   |              | nges  |
|                                |                                   |                   | En            | d Date/Time:*    | 04/08/2023 0     | 00            |   |   |              |       |
|                                |                                   |                   |               | LOL:             |                  |               |   |   |              |       |
|                                |                                   |                   | Re            | gistered LOL:    |                  |               |   |   |              |       |
|                                |                                   |                   | Cu            | rrent Bid LOL:   |                  |               |   |   |              |       |
|                                |                                   |                   |               | UOL:             |                  |               |   |   |              |       |
|                                |                                   |                   | Re            | gistered UOL:    |                  |               |   |   |              |       |
|                                |                                   |                   | Cur           | rent Bid UOL:    |                  |               |   |   |              |       |
|                                |                                   |                   |               | LSL:             |                  |               |   |   |              |       |
| <                              |                                   | >                 |               |                  |                  |               |   |   | $\checkmark$ |       |
| 04/07/2023 18:12:36 EPT        | Displa                            | aying 2 Record(s) | 0             | )                |                  |               |   |   |              |       |
| 04/07/2023 18:12:42 EPT        | ©1996-2023 OATI webSmart          | OMS™ - Open Acc   | ess Technolog | gy International | I, Inc. All Righ | ts Reserved.  |   |   |              |       |

Once data entry is completed, the GOCP TO Scheduler selects the "Save" button at the bottom of the form to submit the schedule for approval by the NYISO. Data validation is performed upon schedule submission and errors are listed at the bottom of the form if validation fails for any of the entered fields.

After the outage is submitted it will be in one of the following states:

• New

The outage request has been entered, validated, and submitted to NYISO for approval.

- **Approved** There are two types of approvals:
  - 1. Manual The NYISO has reviewed the outage request and has approved it.

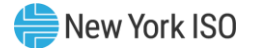

2. Auto-Approved - The DMNC of the associated resources is below a threshold specified by Operations Management.

### • Declined

The NYISO has reviewed the outage request and has determined that it cannot reliably occur.

### 6.2. Outage Request Modification

From the GOCP Dashboard (GO) shown in Figure 20 above, TO users can choose the "Forced Outage Schedules" option to bring up the GOCP Schedule Entry page (refer to Figure 21). TO users can then select anexistingoutagetomodify(onlyoutagesintheNew,ModifiedandApprovedstatescanbeselectedfor modification)Selectionofanoutagewilkopytheoutageparameterstothe ModifyForceOutageSchedule" form which will be brought up on the right side of the GOCP Schedule Entry page (see

Figure 23 below). The outage can then be modified with a new entry in one or more of the following fields:

| Field Name      | Description                                                                                                    |
|-----------------|----------------------------------------------------------------------------------------------------|
| Reason Type     | Reason for the outage request; selectable from a drop-<br>down list, Selectable values include:                                                                                   |
|                 | OOM FOR TO RELIABILITY                                                                                                    |
|                 | OOM GENERATOR REQUEST                                                                                                    |
|                 | • TO VOLTAGE SUPPORT                                                                                                    |
|                 | • MWH-OOM FOR TO RELIABILITY                                                                                                    |
|                 | MWH-OOM GENERATOR REQUEST                                                                                                    |
| OIC Reason Type | N/A if Reason Type equal to "OOM GENERATOR REQUEST" and "MWH-OOM GENERATOR REQUEST".                                                                                              |
|                 | Selectable from a drop-down list if Reason Type is equal<br>to "OOM FOR TO RELIABILITY", "TO VOLTAGE<br>SUPPORT", and "MWH-OOM FOR TO RELIABILITY".<br>Selectable values include: |
|                 | Constraint Management                                                                                                    |
|                 | System-Wide Capacity Need                                                                                                    |
|                 | Voltage Support                                                                                                    |

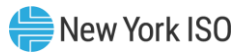

| Field Name      | Description                                                                                                    |
|-----------------|----------------------------------------------------------------------------------------------------|
| Start Date/Time | Start date of outage request entered as MM/DD/YYYY 24HH or use calendar application to choose the desired date.     |
| End Date/Time   | End date of outage request entered as MM/DD/YYYY<br>24HH or use calendar application to choose the desired<br>date. |
| LOL             | Lower Operating Limit; should be greater than or equal to Registered LOL (For withdrawal eligible units)            |
| UOL             | Upper Operating Limit; should be less than or equal to Registered UOL                                               |
| LSL             | Lower Storage Limit: only applicable if Resource is an ESR. Should be greater than or equal to Registered LSL.      |
| USL             | Upper Storage Limit: only applicable if Resource is an ESR. Should be less than or equal to Registered USL.         |
| Reason Log      | Open text field to describe the reason for the outage                                                               |

### Figure 23: Modify Forced Outage Schedule Form

| 🞯 🕆 🗊 🖸 🤇           | ۹                           |                         | webSmartOMS Integra         | ation .                      |                              | <b>4</b> |      | œ       | •     |
|---------------------|-----------------------------|-------------------------|-----------------------------|------------------------------|------------------------------|----------|------|---------|-------|
| My Dashboard 🔻      | Forced Outage Schedules     | SRA Schedules My Se     | ttings 🔻                    |                              |                              |          |      |         |       |
| OMS Dashboard       | × SRA Schedules             | × Forced Outage Sc      |                             | ŀ,                           |                              |          |      |         |       |
| Forced Outage S     | chedules                    | ≳∎T⊡+¢                  | : n 8 ±• 36•                | Modify Forced Outage Sc      | hedule                       | ₽        | 몃    | <b></b> | •     |
| Filtered By: To     | Duration: This Hour Forward | (04/17/2023 13:00:00) × |                             | OIC Reason Type:             | Voltage Support              |          | •    | ^       | •     |
| Status              | Power Supplier<br>Name      | Rea                     | son Type                    | Start Date/Time:*            | 04/17/2023 14                |          |      |         | Rece  |
| Approved            |                             | TO VOLTAGE              | SUPPORT                     | End Date/Time:*              | 04/17/2023 22                |          |      |         | nt Ch |
| Арріочец            |                             | COMMITTED               | ON ISO RELIADI              | LOL:                         |                              |          |      | L       | anges |
|                     |                             |                         |                             | Registered LOL:              | 0                            |          |      |         |       |
|                     |                             |                         |                             | Current Bid LOL:             | 0                            |          |      |         |       |
|                     |                             |                         |                             | UOL:                         | 6                            |          |      |         |       |
|                     |                             |                         |                             | Registered UOL:              | 6                            |          |      |         |       |
|                     |                             |                         |                             | Current Bid UOL:             | 6                            |          |      |         |       |
|                     |                             |                         |                             | LSL                          |                              |          |      |         |       |
|                     |                             |                         |                             | Registered LSL:              |                              |          |      | 1       |       |
|                     |                             |                         |                             | Current Bid LSL:             | 0                            |          |      |         |       |
|                     |                             |                         |                             | USL:                         |                              |          |      |         |       |
| <                   | 17 EPT                      |                         | ><br>Displaying 2 Record(s) | <br>د 11                     |                              | No       | tify | ✓       | col   |
| 04/17/2023 13:31:34 | 4 EPT                       | ©1996-2023 OATI web     | SmartOMS™ - Open Acc        | ess Technology International | I, Inc. All Rights Reserved. |          | my   | Gain    | 001   |

Once data entry is completed, the TO Scheduler selects the "Modify" button at the bottom of the form to submit the modified schedule for approval to the NYISO. Data validation is performed upon schedule submission and errors are listed at the bottom of the form if validation fails for any of the entered fields.

After the outage is submitted it will be in one of the following states:

- New
  - The outage request has been entered, validated, and submitted to NYISO for approval.
- Approved
   There are two to a formula

There are two types of approvals:

- 1. Manual The NYISO has reviewed the outage request and has approved it.
- 2. Auto-Approved The DMNC of the associated resources is below a threshold specified by the NYISO.

### Declined

The NYISO has reviewed the outage request and has determined that it cannot reliably occur.

### 6.3. Ending a Forced Outage with a TO Reason Type

Users can end a current schedule from the Modify Forced Outage Schedule (see Figure 12). The schedule can be copied into this form by selecting it in the main display area. Once in the Modify Forced Outage Schedule form, users can select the "End" button in the lower right-hand corner of the form to end the schedule. Only an active outage in the Approved state can be ended.

|                   | Figure                     | 24: Enai               | ng a ro       | orceu Outa             | ge    | with a 10                | Reason .             | i ype     |      |          |       |
|-------------------|----------------------------|------------------------|---------------|------------------------|-------|--------------------------|----------------------|-----------|------|----------|-------|
| 🕼 🕆 🗊             | ۹                          |                        |               | webSmartOMS Integratio |       | Angel Morales Jr.        | NYISO                | • ?• 🌢    | * 🔵  | <b>=</b> | •     |
| My Dashboard 🔻    | Forced Outage Schedules    | SRA Schedules          | My Settings 🔻 |                        |       |                          |                      |           |      |          |       |
| OMS Dashboard     | d × Forced Outage Sc       | <b> ×</b>              |               |                        |       |                          |                      |           |      |          |       |
| Forced Outage     | Schedules                  | * 1                    | ▼ ⊡- ≎        | #8≛•36•                | Modi  | fy Forced Outage Sc      | hedule               |           | 8 D  | Ē        | •     |
| Filtered By: 🍸    | Duration: This Hour Forwar | d (04/14/2023 14:00:00 | ) ×           |                        |       |                          |                      |           |      | ^        | 4     |
| Status            | Power Supplier<br>Name     |                        | Reason Type   | e Star                 |       | GOCP Outage ID: 3        | 23- 01743            |           |      |          | Rec   |
| Approved          | W50THST_L_A51-IW           | OOM FO                 | OR TO RELIABI | LITY 04/14/20          |       | OMS Outage ID: 3         | 23- 01545            |           |      |          | ent ( |
| Approved          | HELLGATE_D_A49I            | OOM FO                 | OR TO RELIABI | LITY 04/14/20          |       | Status: A                | Approved             |           |      |          | Chan  |
|                   |                            |                        |               |                        | Po    | ower Supplier Name:*     | W50THST_L_A51-       | -IVV      |      |          | ges   |
|                   |                            |                        |               |                        |       | Reason Type:*            | OOM FOR TO REL       | LIABILITY |      |          |       |
|                   |                            |                        |               |                        |       | OIC Reason Type:         | Constraint Manage    | ement     | -    |          |       |
|                   |                            |                        |               |                        |       | Start Date/Time:*        | 04/14/2023 13        | <b>#</b>  |      |          |       |
|                   |                            |                        |               |                        |       | New Start Date/Time:     | 04/14/2023 14        | ŧ         |      |          |       |
|                   |                            |                        |               |                        |       | End Date/Time:*          | 04/15/2023 00        |           |      |          |       |
|                   |                            |                        |               |                        |       | LOL:                     |                      |           |      |          |       |
|                   |                            |                        |               |                        |       | Registered LOL:          | 0                    |           |      |          |       |
|                   |                            |                        |               |                        |       | Current Bid LOL:         | 0                    |           |      |          |       |
|                   |                            |                        |               |                        |       | UOL:                     | 0.5                  |           |      |          |       |
| <                 |                            |                        |               | >                      |       | Registered UOL:          | 6                    |           |      | ~        | _     |
| 04/14/2023 14:53  | :04 EPT                    |                        |               | Displaying 2 Record(s) | C     | 5                        |                      |           | Modi | y E      | End   |
| 04/14/2023 14:53: | 28 EPT                     | ©1996-2023             | OATI webSma   | rtOMS™ - Open Access   | Techn | ology International, Ind | . All Rights Reserve | ed.       |      | -        | _     |

### Figure 24: Ending a Forced Outage with a TO Reason Type

6.4. Ending a Forced Outage with a Non-TO Reason Type

Users can request to end an active outage from the Modify Forced Outage Schedule (see Figure 25). The schedule can be copied into this form by selecting it in the main display area. Once in the Modify Forced Outage Schedule form, users can select the "End" button in the lower right-hand corner of the form to end the schedule. This puts the status of the forced outage to "End Pending" waiting for approval.

An Aggregator has the option to withdraw the end request prior to the End Date/Time of the scheduled outage, provided the end request has not been approved by a NYISO Operator (See Figure 25).

| Figure 2                                | Figure 25: Ending a Forced Outage with a Non-TO Reason Type |                         |                              |                          |        |            |              |         |
|-----------------------------------------|-------------------------------------------------------------|-------------------------|------------------------------|--------------------------|--------|------------|--------------|---------|
| (ati 🗴 🗊 🞜 Q                            |                                                             | webSmartOMS Integ       | ration                       | NYISO                    | 💽 🔶 🥇  | r 🔵        | ==           | •       |
| My Dashboard 👻 Forced Outage Schedule   | s SRA Schedules                                             | My Settings 👻           |                              |                          |        |            |              |         |
| OMS Dashboard × SRA Schedule            | s × Forced Outa                                             | ige Sc ×                |                              |                          |        |            |              |         |
| Forced Outage Schedules                 | ☆ 🗎 ¥ 🖽•                                                    | * # # 8 ±+ 36 +         | Modify Forced Outage S       | chedule                  |        | <b>3</b> 🖓 | 3!! <b>!</b> | •       |
| Filtered By: To Duration: 4 Today (04/1 | D/2023) 🕨 🗙                                                 |                         | OMS Outage ID:               | 1                        |        |            | ^            | •       |
| GOCP OMS St<br>Outage ID J Outage ID    | atus Power S<br>Nai                                         | Supplier Rea<br>me      | Status:                      | End Pending              |        |            | Ŀ.           | Rec     |
| Approve<br>End Pe                       | d                                                           | NYISO GEN<br>ISO VOLTAG | Power Supplier Name:*        | HYLANDLFGE               |        |            |              | ent Cha |
|                                         |                                                             |                         | Reason Type:*                |                          |        | -          |              | anges   |
|                                         |                                                             |                         | OIC Reason Type:             |                          |        |            |              |         |
|                                         |                                                             |                         | Start Date/Time:*            | 04/10/2023 08            | ŧ      |            |              |         |
|                                         |                                                             |                         | End Date/Time:*              | 04/11/2023 00            | 曲      |            |              |         |
|                                         |                                                             |                         | LOL:                         | 0                        |        |            |              |         |
|                                         |                                                             |                         | Registered LOL:              | 0.1                      |        |            |              |         |
|                                         |                                                             |                         | Current Bid LOL:             | 0.1                      |        |            |              |         |
|                                         |                                                             |                         | UOL:                         |                          |        |            |              |         |
|                                         |                                                             |                         | Registered UOL:              | 4.8                      |        |            |              |         |
|                                         |                                                             |                         | Current Bid UOL:             | 4.8                      |        |            |              |         |
|                                         |                                                             |                         | LSL:                         |                          |        |            |              |         |
| <                                       |                                                             | >                       | Registered LSL:              | 0                        | _      |            | ~            | _       |
| 04/10/2023 08:14:57 EPT                 |                                                             | Displaying 2 Record(s)  | C 1                          |                          | Withd  | raw End    | Reque        | est     |
| 04/10/2023 08:15:37 EPT                 | ©1996-2023 OATI                                             | webSmartOMS™ - Open Ace | cess Technology Internation: | al, Inc. All Rights Rese | erved. |            |              | _       |

### 6.5. Cancelling a Forced Outage with a TO Reason Type

Users can cancel a forced outage schedule from the Modify Forced Outage Schedule Form (see Figure 12). The schedule can be copied into this form by selecting it in the main display area. Once in the Modify Forced Outage Schedule form, users can select the "Cancel" button in the lower right-hand corner of the form to cancel the schedule.

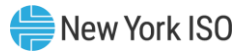

| (@ī/ \$ ∰ ∂ Q                        | webSr                | martOMS Integration    | NYISO                         | - 🌲 🕇       | <b>t</b> 🔴 | 93           | •    |
|--------------------------------------|----------------------|------------------------|-------------------------------|-------------|------------|--------------|------|
| My Dashboard 👻 Forced Outage Scheo   | dules SRA Schedules  | s My Settings 👻        |                               |             |            |              |      |
| OMS Dashboard × Forced Out           | age Sc ×             |                        |                               |             |            |              |      |
| Forced 🛠 🗎 🍸 🖽 🖛 🎮                   | 🖶 🕹 🕶 🕉 👻 Mo         | dify Forced Outage Sc  | hedule                        |             | 8 Ţ1       | 9!! <b>!</b> | •    |
| Filtered By: 🌇 Duration: 🕻 Today (0- | 4/10/2023) 🕨 🗙       |                        |                               |             |            | ^            | 4    |
| GOCP OMS<br>Outage ID J Outage ID    | Status               | GOCP Outage ID:        |                               |             |            |              | Rec  |
| Appr                                 | oved                 | OMS Outage ID:         |                               |             |            |              | ent  |
| Cano                                 | elled                | Status: /              | Approved                      |             |            |              | Chan |
| Cano                                 | elled                | *                      |                               |             |            |              | iges |
| Cano                                 | el Pending           | Power Supplier Name:   |                               |             |            |              |      |
| End                                  | Pending              | Reason Type:*          | TO VOLTAGE SUPPORT            |             | •          |              |      |
|                                      |                      | OIC Reason Type:       | Voltage Support               |             | •          |              |      |
|                                      |                      | Start Date/Time:*      | 04/10/2023 10                 | Ħ           |            |              |      |
|                                      |                      | End Date/Time:*        | 04/11/2023 00                 | 曲           |            |              |      |
|                                      |                      | LOL:                   | 0                             |             |            |              |      |
|                                      |                      | Registered LOL:        | 1                             |             |            |              |      |
|                                      |                      | Current Bid LOL:       | 1                             |             |            |              |      |
|                                      |                      | UOL:                   |                               |             |            |              |      |
|                                      |                      | Registered UOL:        | 57.1                          |             |            |              |      |
|                                      |                      | Current Bid UOL:       | 1.1                           |             |            |              |      |
| <                                    | >                    |                        |                               | _           |            | ~            | _    |
| 04/10/2023 08:41:32 EPT   Disp       | playing 5 Record(s)  | C 1                    |                               |             | Modify     | Can          | cel  |
| 04/10/2023 08:41:55 EPT ©1996-       | 2023 OATI webSmartOM | IS™ - Open Access Tech | hnology International, Inc. A | II Rights F | Rese       |              |      |

#### Figure 26: Modify Forced Outage Schedule Panel – Cancel with a TO Reason Type

### 6.6. Cancelling a Forced Outage with a Non-TO Reason Type

Users can cancel a current schedule from the Modify Forced Outage Schedule (see Figure 12). The schedule can be copied into this form by selecting it in the main display area. Once in the Modify Forced Outage Schedule form, users can select the "Cancel" button in the lower right-hand corner of the form to cancel the schedule. This will change the status of the outage to "Cancel Pending".

A TO has the option to withdraw the cancellation request prior to the Start Date/Time of the scheduled outage, provided the cancellation has not been approved by a NYISO Operator (see Figure 27).

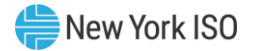

| (@ATI ☆ III & Q                            | webSmartOMS Inte                      | gration                       | NYISO                        | )- 🔺 ★     |         | <b>=</b> | •       |
|--------------------------------------------|---------------------------------------|-------------------------------|------------------------------|------------|---------|----------|---------|
| My Dashboard 🔻 Forced Outage Schedules     | SRA Schedules My Settings 👻           |                               |                              |            |         |          |         |
| OMS Dashboard × SRA Schedules              | × Forced Outage Sc ×                  |                               |                              |            |         |          |         |
| Forced Outage Schedules                    | ☆ 🖹 ▼ 田→ ⇔ ハ 🖯 ≛→ 🎝 →                 | Modify Forced Outage So       | hedule                       | 0          | 다       | <b></b>  | •       |
| Filtered By: To Duration: 4 Today (04/10/2 | )23) ▶ ×                              | OMS Outage ID:                |                              |            |         | ^        | •       |
| GOCP OM S<br>Outage ID I Outage ID Statu   | s Power Supplier Rea                  | Status:                       | Cancel Pending               |            |         | ł        | Recer   |
| Cancel Per<br>End Pendir                   | ng ISO VOLTAC                         | Power Supplier Name:*         |                              |            |         |          | ıt Chan |
|                                            |                                       | Reason Type:*                 |                              |            | -       |          | iges    |
|                                            |                                       | OIC Reason Type:              |                              |            |         |          |         |
|                                            |                                       | Start Date/Time:*             | 04/10/2023 09                | 曲          |         |          |         |
|                                            |                                       | End Date/Time:*               | 04/11/2023 00                | Ħ          |         |          |         |
|                                            |                                       | LOL:                          | 0                            |            |         |          |         |
|                                            |                                       | Registered LOL:               | 0                            |            |         |          |         |
|                                            |                                       | Current Bid LOL:              | 0                            |            |         |          |         |
|                                            |                                       | UOL:                          |                              |            |         |          |         |
|                                            |                                       | Registered UOL:               | 0.6                          |            |         |          |         |
|                                            |                                       | Current Bid UOL:              | 0.6                          |            |         |          |         |
|                                            |                                       | LSL:                          |                              |            |         |          |         |
| <                                          | >                                     | Registered LSL:               |                              |            | _       |          | _       |
| 04/10/2023 08:16:02 EPT                    | Displaying 2 Record(s)                | С<br>С<br>С                   |                              | Withdraw C | ancel f | Reque    | st      |
| 04/10/2023 08:16:07 EPT                    | ©1996-2023 OATI webSmartOMS™ - Open A | ccess Technology Internationa | II, Inc. All Rights Reserved | 1.         |         | _        |         |

#### Figure 27: Modify Forced Outage Schedule Panel – Cancel with a Non-TO Reason Type

### 6.7. View Outage Request Change History

TO users can see changes that have been made to a schedule by expanding the Recent Changes panel from the Modify Forced Outage Schedule Form (see Figure 28).

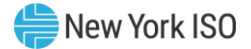

| Rec   | ent Change   | s      |      | •                      |
|-------|--------------|--------|------|------------------------|
|       | View         | Action | User | Time Stamp             |
|       |              | INSERT |      | 12/02/2022 08:49:17    |
|       |              |        |      |                        |
|       |              |        |      |                        |
|       |              |        |      |                        |
|       |              |        |      |                        |
|       |              |        |      |                        |
|       |              |        |      |                        |
|       |              |        |      |                        |
|       |              |        |      |                        |
|       |              |        |      |                        |
| 12/02 | /2022 08:49: | 29 EPT |      | Displaying 1 Record(s) |
| View  | Changes      |        |      |                        |

Figure 28: Recent Changes Panel

Users can then select the changes they would like to see and then select the "View Changes" button at the bottom of the panel to bring up the Audit Viewer Form (see Figure 29) where all selected changes can be viewed in detail.

| (ati 🛠 🗊 🕫 Q                                |                         | webSmartOMS St          | age                          | NYISO                    | )- 🌲 | * ( | ) 💷 🕩     |
|---------------------------------------------|-------------------------|-------------------------|------------------------------|--------------------------|------|-----|-----------|
| My Dashboard 👻 O.R.E. 👻 Outage Request List | Pending Requests List 🔻 | Forced Outage Schedules | My Settings 👻                |                          |      |     |           |
| OMS Dashboard × Forced Outage Sc 3          | K Audit Trail Viewer    |                         |                              |                          |      |     |           |
| Changes Xml                                 |                         |                         |                              |                          |      |     |           |
| Audit Trail Viewer                          |                         |                         |                              |                          |      | -   | xpand All |
| Attribute                                   | INSERT                  |                         |                              |                          |      |     |           |
| User                                        |                         |                         |                              |                          |      |     |           |
| Time Stamp                                  | 12/02/2022 08:49:17     |                         |                              |                          |      |     |           |
| GOCP Outage ID                              | 22-00004                |                         |                              |                          |      |     |           |
| OMS Outage ID                               |                         |                         |                              |                          |      |     |           |
| Status                                      | New                     |                         |                              |                          |      |     |           |
| Power Supplier Name                         |                         |                         |                              |                          |      |     |           |
| Power Supplier PTID                         |                         |                         |                              |                          |      |     |           |
| Reason Type                                 | OOM GENERATOR           |                         |                              |                          |      |     |           |
| OIC Reason Type                             |                         |                         |                              |                          |      |     |           |
| LOL                                         | 40.00                   |                         |                              |                          |      |     |           |
| UOL                                         | 62.50                   |                         |                              |                          |      |     |           |
| LSL                                         |                         |                         |                              |                          |      |     |           |
| USL                                         |                         |                         |                              |                          |      |     |           |
| 12/02/2022 10:14:32 EPT                     | ©1996-2022 OATI web     | SmartOMS™ - Open Access | Fechnology International, Ir | nc. All Rights Reserved. |      |     |           |

Figure 29: Audit Trail View

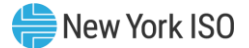

### 7. Request Status Conditions

### • New

Outage information has been saved and stored in the Grid Operations Coordination Portal (GOCP). The Outage has been submitted for Approval.

### • Approved

There are two types of approvals:

- 1. Manual The NYISO has reviewed the outage request and has approved it.
- 2. Auto-Approved he DMNC of the associated resources is below a threshold specified by Operations Management.

### • Modified

A request that was previously submitted has been edited.

• Denied

The NYISO evaluators have reviewed the request and have determined that it cannot reliably occur as scheduled. A denial is a non-reversible transaction.

### • Cancelled

The user has decided to withdraw the request after the outage was stored in the Grid Operations Coordination Portal (GOCP). A cancel is a non-reversible transaction.

### • Cancel Pending

The user has submitted a request to cancel an outage with a Reason Type other than "OOM GENERATOR REQUEST" and "MWH-OOM GENERATOR REQUEST." A cancel outage request is sent to the NYISO for approval.

### • End Pending

The user has submitted a request to end an outage with a Reason Type other than "OOM GENERATOR REQUEST" and "MWH-OOM GENERATOR REQUEST." An end outage request is sent to the NYISO for approval.

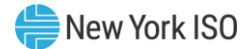

### 8. Forced Outage Report

Operators can download or print a Forced Outage Schedule report by going to the Forced Outage Schedules display and selecting the "Download" or "Print" icon on the right-hand side of the bar at the top of the screen (See Figure 21). This action generates a report as shown in **Error! Reference source not found.** The report will list all Forced Outage Schedules currently in the GOCP.

Before printing, Operators can filter outages shown in the Forced Outage Schedules display by selecting the filter icon and specifying a filter criterion. This will allow the Operators to print a filtered list of outages.

| Print Zo             | Print Zoom In Zoom Out Close |                                  |                          |                    |                      |                    |                  |               |
|----------------------|------------------------------|----------------------------------|--------------------------|--------------------|----------------------|--------------------|------------------|---------------|
| Force                | Forced Outage Schedules      |                                  |                          |                    |                      |                    |                  |               |
| GOCP<br>Outage<br>ID | OMS<br>Outage<br>ID          | Power Supplier<br>Status<br>Name | Reason Type              | OIC Reason<br>Type | LOL UOL LSL USL Zone | Start<br>Date/Time | End<br>Date/Time | Reason<br>Log |
| 22-00004             |                              | New                              | OOM GENERATOR<br>REQUEST |                    |                      | 12/02/2022 10      | 12/03/2022 12    | Test          |
|                      |                              |                                  |                          |                    |                      |                    |                  |               |
|                      |                              |                                  |                          |                    |                      |                    |                  |               |
|                      |                              |                                  |                          |                    |                      |                    |                  |               |
|                      |                              |                                  |                          |                    |                      |                    |                  |               |
|                      |                              |                                  |                          |                    |                      |                    |                  |               |
|                      |                              |                                  |                          |                    |                      |                    |                  |               |
|                      |                              |                                  |                          |                    |                      |                    |                  |               |

### Figure 30: Forced Outage Schedule Report

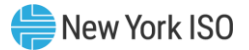

### 9. New SRA Request

After login (described in Section 2.3), TO users will land in the GOCP Dashboard shown in Figure 31 to below.

| <u>(</u> ati ☆ 🗊 ᢒ Q         |                     | webSmartC   | MS Integration   | NYISO          | <b>d</b> - 0- 4        | * •      | ) 💷 🕞       |
|------------------------------|---------------------|-------------|------------------|----------------|------------------------|----------|-------------|
| My Dashboard 👻 Forced Outage | Schedules SRA Sch   | hedules 🛛 🕅 | ly Settings 👻    |                |                        |          |             |
| OMS Dashboard ×              |                     |             |                  |                |                        |          |             |
| OMS Dashboard                |                     |             |                  |                |                        |          | 5           |
| Dashboard                    |                     |             |                  |                |                        |          | 53 <b>E</b> |
| User:                        | tem Operator        |             |                  |                |                        |          |             |
| Role(s): GOCP TO S           | Scheduler           |             |                  |                |                        |          |             |
| Date: April 07, 20           | 23                  |             |                  |                |                        |          |             |
| Julian Date: 97              |                     |             |                  |                |                        |          |             |
|                              |                     |             |                  |                |                        |          |             |
|                              |                     |             |                  |                |                        |          |             |
| 04/07/2023 17:26:10 EPT      | ©1996-2023 OATI web | SmartOMS™   | - Open Access Te | chnology Inter | national, Inc. All Rig | ghts Res |             |

### Figure 31: GOCP Dashboard (TO)

From the SRA Schedules display GOCP TO Schedulers can select the "New" icon on the top bar of the display or expand the "New SRA Schedule Entry" panel to bring up the New SRA Schedule Entry form shown in (Figure 32) below.

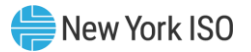

| ( <sup>QATI</sup> ☆ 🗊 😂 Q                           | webSmartOMS             | Integration                  |                                    | * |    | <b>=</b> | •    |
|-----------------------------------------------------|-------------------------|------------------------------|------------------------------------|---|----|----------|------|
| My Dashboard 👻 Forced Outage Schedules SRA Sched    | ules My Settings 🔻      |                              |                                    |   |    |          |      |
| OMS Dashboard × SRA Schedules ×                     |                         |                              |                                    |   |    |          |      |
| SRA Schedule Summary 🔅 🖹 🍸 🗔 🗸                      | ¢ # 8 ±+ 26 +           | New SRA Schedule Entr        | у                                  | ₿ | Γļ | )<br>    | •    |
| Filtered By: Today & Next Day (04/07/2023 -         | 04/08/2023) ×           | *                            |                                    |   |    |          | •    |
| Sorted By: 1 > A Power Supplier × A Start Date/Time | <                       | Power Supplier Name:         |                                    |   | *  |          | Ŗ    |
| Statue Power Supplier Initiated                     | APD # Piv               | Initiated By:*               | ТО                                 |   | -  |          | cent |
| Name <b>†</b> By                                    | Sta                     | ARR #:                       |                                    |   | -  |          | Cha  |
|                                                     |                         | Pivotal Status:*             | Yes                                |   | •  |          | nges |
| No Records Have Been Fo                             | ound                    | OIC Reason Type:             | Constraint Management              |   | -  |          |      |
|                                                     |                         | Start Date/Time:*            | 04/07/2023 19                      |   |    |          |      |
|                                                     |                         | End Date/Time:*              | 04/08/2023 00                      |   |    |          |      |
|                                                     |                         | Reason Log:*                 | Constraint Management              |   |    |          |      |
|                                                     |                         |                              |                                    |   |    |          |      |
|                                                     |                         |                              |                                    |   |    |          |      |
|                                                     |                         |                              |                                    |   |    |          |      |
|                                                     |                         |                              |                                    |   |    |          |      |
| <                                                   | >                       | _                            |                                    |   |    |          |      |
| 04/07/2023 17:27:51 EPT                             | 6 8                     |                              |                                    |   |    |          |      |
| 04/07/2023 17:34:52 <b>EPT</b> ©1996-2023 0         | DATI webSmartOMS™ - Ope | en Access Technology Interna | ational, Inc. All Rights Reserved. |   |    |          |      |

### Figure 32: New SRA Schedule Entry Form

To enter an SRA schedule, the GOCP TO Scheduler enters the following data on the "New SRA Schedule Entry" form:

| Field Name        | Description                                                                                                    |
|-------------------|----------------------------------------------------------------------------------------------------|
| Power Supplier ID | Name of resource for which the SRA request is being<br>entered, selectable from a drop-down list. The list will<br>show only the resources associated with the TO user. |
| Initiated by      | Selectable from a drop-down list. Allowed values are "TO" and "DSO".                                                                                                    |
| ARR#              | Reliability constraint number; if applicable selectable from a drop-down list.                                                                                          |
| Pivotal Status    | Flag indicating whether the specified resource is the only one that can meet the reliability need. Default is "Y".                                                      |
| OIC Reason Type   | Reason for the SRA request; selectable from a drop-<br>down list. Allowed values are "Constraint Management",<br>"System-Wide Capacity Need" and "Voltage Support".     |

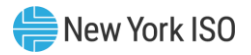

| Field Name      | Description                                                                                         |
|-----------------|----------------------------------------------------------------------------------------------------|
| Start Date/Time | Start date/Time of the SRA request entered as MM/DD/YYYY 24HH                                       |
| End Date/Time   | End date/Time of the SRA request entered as MM/DD/YYYY 24HH                                         |
| Reason Log      | The field will be automatically populated if an OIC Reason type is entered from the drop-down list. |

Once data entry is completed, the GOCP TO Scheduler selects the "Save" button at the bottom of the form to submit the SRA request for approval by the NYISO. Data validation is performed upon data submission and errors are listed at the bottom of the form if validation fails for any of the entered fields.

After the SRA request is submitted it will be in the following state:

• New

The SRA request has been entered and submitted to NYISO for approval.

### 9.1. SRA Request Modification

From the GOCP Dashboard shown Figure 31, users can choose the "SRA Schedules" option to bring up the SRA Schedules display (refer to <u>Error! Reference source not found.</u>). Users can then select an existing SRA schedule to modify it (only schedules in the **New** and **Modified** states can be selected for modification). Selection of a schedule will copy the SRA Schedule parameters to the "Modify SRA Schedule Entry" form which will be brought up on the right side of the SRA Schedules display (see Figure 33 below). The outage can then be modified with a new entry in one or more of the following fields:

| Field Name        | Description                                                                                                    |
|-------------------|----------------------------------------------------------------------------------------------------|
| Power Supplier ID | Name of resource for which the SRA request is being<br>entered, selectable from a drop-down list. The list will<br>show only the resources associated with the TO user.          |
| Initiated by      | Selectable from a drop-down list. Allowed values are<br>"TO" and "DSO". The TO user will always select "TO"<br>except when it is entering the SRA request on behalf of a<br>DSO. |
| ARR#              | Reliability constraint number; if applicable selectable from a drop-down list.                                                                                                   |

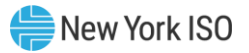

| Field Name      | Description                                                                                                    |
|-----------------|----------------------------------------------------------------------------------------------------|
| Pivotal Status  | Flag indicating whether the specified resource is the only one that can meet the reliability need. Default is "Y".                                                  |
| OIC Reason Type | Reason for the SRA request; selectable from a drop-<br>down list. Allowed values are "Constraint Management",<br>"System-Wide Capacity Need" and "Voltage Support". |
| Start Date/Time | Start date/Time of the SRA request entered as MM/DD/YYYY 24HH                                                                                                    |
| End Date/Time   | End date/Time of the SRA request entered as MM/DD/YYYY 24HH                                                                                                    |
| Reason Log      | The field will be automatically populated if an OIC<br>Reason type is entered from the drop-down list.                                                              |

### Figure 33: Modify SRA Schedule Form

| (QATI 余 IIF ♂ Q                                     | webSmartOMS Integration        | NYISO                         |                     | k 🔵    | 💷 🗭     |
|-----------------------------------------------------|--------------------------------|-------------------------------|---------------------|--------|---------|
| My Dashboard  Forced Outage Schedules SRA Schedules | My Settings 🔻                  |                               |                     |        |         |
| OMS Dashboard × SRA Schedules ×                     |                                |                               |                     |        |         |
| SRA Schedule Summary 🔅 🖹 🍸 🖽 🖛 🌣                    | 🖷 🖶 🕹 🕶 🔏 🕶 Modify SRA         | Schedule Entry                |                     | 8 Ţ1   |         |
| Filtered By: Today & Next Day (04/07/2023 - 04/08   | 2023) ×                        |                               |                     |        | 4       |
| Sorted By: ↓ Power Supplier × A Start Date/Time ×   | SRA                            | A Request ID: 23-01615        |                     |        | Reo     |
| Status Power Supplier Initiated By                  | ARR # Piv<br>Sta               | Status: New                   |                     |        | sent Ch |
| New TO                                              | Yes Power Su                   | ipplier Name:*                |                     |        | nang    |
|                                                     |                                | Initiated By:* TO             |                     | -      | S       |
|                                                     |                                | ARR #:                        |                     | ~      |         |
|                                                     | P                              | vivotal Status:* Yes          |                     | ▼      |         |
|                                                     | OIC                            | Reason Type: Constraint M     | lanagement          | -      |         |
|                                                     | Sta                            | rt Date/Time:* 04/07/2023     | 19                  |        |         |
|                                                     | En                             | nd Date/Time:* 04/08/2023     | 00                  |        |         |
|                                                     |                                | Reason Log:* Constraint M     | lanagement          |        |         |
|                                                     |                                |                               |                     |        |         |
| <                                                   | >                              |                               | _                   |        |         |
| 04/07/2023 17:35:08 EPT                             | splaying 1 Record(s)           | )                             |                     | Modify | Cancel  |
| 04/07/2023 17:35:32 EPT ©1996-2023 OATI             | ebSmartOMS™ - Open Access Tecl | hnology International, Inc. A | Il Rights Reserved. |        |         |

Once data entry is completed, the user selects the "Modify" button at the bottom of the form to submit the modified SRA request for approval by the NYISO. Data validation is performed upon data submission and errors are listed at the bottom of the form if validation fails for any of the entered fields.

After the SRA request is submitted it will be in one of the following states:

• Modified

The SRA request has been modified, validated, and submitted to the NYISO for approval.

Approved

The NYISO has reviewed the SRA request and has approved it. Once approved, a schedule can't be modified. This is a final state.

### 9.2. Cancel SRA Request

The TO has the option to cancel the SRA request prior to NYISO approval.

| Figure 54.                               | Cancennig a                 | II SKA KE        | quest        |                   |                 |               |        |     |      |       |        |
|------------------------------------------|-----------------------------|------------------|--------------|-------------------|-----------------|---------------|--------|-----|------|-------|--------|
| <u>બ</u> િંग <b>≳ 🗊 ટ</b> Q              |                             | webSmartOMS      | Integration  |                   | NYISO           |               | ) – (  | *   |      | =     | •      |
| My Dashboard 🔻 Forced Outage Schedules   | SRA Schedules               | y Settings 🔻     |              |                   |                 |               |        |     |      |       |        |
| OMS Dashboard × SRA Schedules            | ×                           |                  |              |                   |                 |               |        |     |      |       |        |
| SRA Schedule Summary                     | ÈT⊡×¢∦i                     | 8 ≛• 36•         | Modify SF    | A Schedule Ent    | try             |               |        | ₿   | 먗    | )<br> | ×      |
| Filtered By: 🍞 Duration: Today & Next Da | y (04/07/2023 - 04/08/2023) | ) ×              | _            |                   |                 |               |        |     |      |       | •      |
| Sorted By: ↓ ↑ Power Supplier ★ ∧ St     | art Date/Time ×             |                  | s            | RA Request ID:    |                 |               |        |     |      |       | Rec    |
| Status Power Supplier<br>Name †          | Initiated<br>By ARF         | R# Piv<br>Sta    |              | Status: I         | New             |               |        |     |      |       | ent Ch |
| Cancelled                                |                             | Yes              | Power        | Supplier Name:*   |                 |               |        |     |      |       | ang    |
| New                                      |                             | Yes              |              | Initiated By:*    | DSO             |               |        |     | •    |       | es     |
|                                          |                             |                  |              | ARR #:            |                 |               |        |     | •    |       |        |
|                                          |                             |                  |              | Pivotal Status:*  | Yes             |               |        |     | •    |       |        |
|                                          |                             |                  | OI           | C Reason Type:    | System-Wid      | de Capacity I | Veed   |     | •    |       |        |
|                                          |                             |                  | 5            | Start Date/Time:* | 04/07/2023      | 19            | Ħ      |     |      |       |        |
|                                          |                             |                  |              | End Date/Time:*   | 04/08/2023      | 00            | Ħ      |     |      |       |        |
|                                          |                             |                  |              | Reason Log:*      | System-Wid      | de Capacity I | Veed   |     |      |       |        |
|                                          |                             |                  |              |                   |                 |               |        |     |      |       |        |
| <                                        |                             | >                |              |                   |                 |               |        |     |      |       |        |
| 04/07/2023 17:36:53 EPT                  | Display                     | ying 2 Record(s) | ¢            | 5                 |                 |               |        | Мос | dify | Canc  | el     |
| 04/07/2023 17:37:03 EPT                  | ©1996-2023 OATI webSi       | martOMS™ - Ope   | en Access Te | echnology Interna | ational, Inc. A | II Rights Res | erved. |     | _    |       |        |

#### -

### 9.3. View Changes

Users can see changes that have been made to an SRA schedule by expanding the Recent Changes panel from the Modify SRA Schedule Form (see Figure 35).

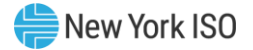

| Modify SRA | Schedule Entry                          |      |                        |
|------------|-----------------------------------------|------|------------------------|
|            | Recent Changes                          |      | •                      |
| S          | View Action                             | User | Time Stamp             |
|            |                                         |      | 12/22/2022 10:32:15    |
| Power      |                                         |      |                        |
|            | 12/23/2022 09:05:10 EPT<br>View Changes |      | Displaying 1 Record(s) |

Figure 35: SRA Schedule Recent Changes Form

Users can select the changes they would like to see and then click on the "View Changes" button at the bottom of the panel to bring up the Audit Trail Viewer Form (see Figure 36) where all selected changes can be viewed in detail.

| 🤷 TI 🛠 🗊 🔁 🔍                              |                     | webSma                  | rtOMS Integration            |                          | NYISO         | <b>-9</b> -4 | * |         | II (+) |
|-------------------------------------------|---------------------|-------------------------|------------------------------|--------------------------|---------------|--------------|---|---------|--------|
| My Dashboard 👻 O.R.E. 💌 Conflict Calendar | Outage Request List | Pending Requests List 🔻 | Forced Outage Schedules      | SRA Schedules            | My Settings 👻 |              |   |         |        |
| OMS Dashboard × SRA Schedules             | Audit Trail Viewer  | ×                       |                              |                          |               |              |   |         |        |
| Changes Xml                               |                     | _                       |                              |                          |               |              |   |         |        |
| Audit Trail Viewer                        |                     |                         |                              |                          |               |              | - | 🗄 Expan | d All  |
| Attribute                                 | INSERT              |                         |                              |                          |               |              |   |         |        |
| User                                      |                     |                         |                              |                          |               |              |   |         |        |
| Time Stamp                                | 12/22/2022 10:32:15 |                         |                              |                          |               |              |   |         |        |
| Status                                    | New                 |                         |                              |                          |               |              |   |         |        |
| Power Supplier Name                       |                     |                         |                              |                          |               |              |   |         |        |
| Initiated By                              | ISO                 |                         |                              |                          |               |              |   |         |        |
| ARR Number                                |                     |                         |                              |                          |               |              |   |         |        |
| Pivotal Status                            | Yes                 |                         |                              |                          |               |              |   |         |        |
| OIC Reason Type                           | Constraint Manage   |                         |                              |                          |               |              |   |         |        |
| Start Date/Time                           | 12/22/2022 16       |                         |                              |                          |               |              |   |         |        |
| End Date/Time                             | 12/22/2022 23       |                         |                              |                          |               |              |   |         |        |
| Reason Log                                | Constraint Manage   |                         |                              |                          |               |              |   |         |        |
| SRA Request ID                            | 22-04366            |                         |                              |                          |               |              |   |         |        |
|                                           |                     |                         |                              |                          |               |              |   |         |        |
| 12/23/2022 09:22:28 <b>EPT</b>            | ©1996-2022 C        | OATI webSmartOMS™ - Op  | en Access Technology Interna | ational, Inc. All Rights | s Reserved.   |              |   |         |        |

#### Figure 36: SRA Schedules Audit Trail Viewer

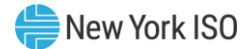

### 10. SRA Schedule Report

Users can generate an SRA Schedule report by going to the Forced Outage Schedules display (see Figure 21) and selecting the "Print" icon on the right-hand side of the bar at the top of the screen. This action generates a report as shown in Figure 30 below. The report will list all outages associated with the user's organization.

Before printing, users can filter outages shown in the Forced Outage Schedules display (see Figure 21) by selecting the filter icon and specifying a filter criterion. This will allow the user to print a filtered list of outages.

| Print Zoon        | m In Zoom C           | Dut Close              |                       |                   |                                                    |                                |                                |                                                    |
|-------------------|-----------------------|------------------------|-----------------------|-------------------|----------------------------------------------------|--------------------------------|--------------------------------|----------------------------------------------------|
| SRA               | Sched                 | lule Summary           |                       |                   |                                                    |                                |                                |                                                    |
| SRA<br>Request II | D <sup>Status</sup>   | Power Supplier<br>Name | Initiated<br>By ARR # | Pivotal<br>Status | OIC Reason Type                                    | Start Date/Time                | End Date/Time                  | Reason Log                                         |
|                   | Approved<br>Cancelled |                        | TO<br>DSO             | No<br>Yes         | Constraint Management<br>System-Wide Capacity Need | 04/17/2023 19<br>04/17/2023 15 | 04/18/2023 00<br>04/18/2023 00 | Constraint Management<br>System-Wide Capacity Need |
|                   |                       |                        |                       |                   |                                                    |                                |                                |                                                    |
|                   |                       |                        |                       |                   |                                                    |                                |                                |                                                    |
|                   |                       |                        |                       |                   |                                                    |                                |                                |                                                    |
|                   |                       |                        |                       |                   |                                                    |                                |                                |                                                    |
|                   |                       |                        |                       |                   |                                                    |                                |                                |                                                    |
|                   |                       |                        |                       |                   |                                                    |                                |                                |                                                    |

### Figure 37: SRA Schedule Report

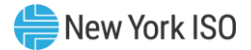

### **11**. Use of the GOCP by Distribution System Operators

DSOs can access the GOCP to view and print lists of outage requests and SRA requests currently in the GOCP. DSOs have read-only access to the GOCP.

DSO users will need to have the following role assigned to them:

### • "GOCP DSO Observer"

DSO users with the "**GOCP DSO Observer** role will only have access to view existing outages and SRA requests. DSO users can request entry of outage schedules and SRA requests for distribution system reliability but will need to do it through the applicable TO. DSO users will be able to view outages and SRA requests associated with their organization.

DSO users can access the GOCP as described in Section 2.3. DSO users will land in the GOCP Dashboard shown in Figure 38 below.

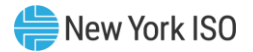

### Figure 38: GOCP Main Menu (DSO)

| (ati ☆ 🗊 C         | Q                                     | webSma           | rtOMS Integration | NYISO           |                 | •        | * (   |   | •  |
|--------------------|---------------------------------------|------------------|-------------------|-----------------|-----------------|----------|-------|---|----|
| My Dashboard 🔻     | Forced Outage Schedules               | SRA Schedules    | My Settings 🔻     |                 |                 |          |       |   |    |
| OMS Dashboard      | ×                                     |                  |                   |                 |                 |          |       |   |    |
| OMS Dashboar       | d                                     |                  |                   |                 |                 |          |       |   | 5  |
| Dashboard          |                                       |                  |                   |                 |                 |          |       | 5 | :: |
| User:              | ew York ISC<br>pendent System Operato | r                |                   |                 |                 |          |       |   |    |
|                    |                                       |                  |                   |                 |                 |          |       |   |    |
| Role(s):           | GOCP DSO Observer                     |                  |                   |                 |                 |          |       |   |    |
| Date:              | April 07, 2023                        |                  |                   |                 |                 |          |       |   |    |
| Julian Date        | : 97                                  |                  |                   |                 |                 |          |       |   |    |
|                    |                                       |                  |                   |                 |                 |          |       |   |    |
|                    |                                       |                  |                   |                 |                 |          |       |   |    |
|                    |                                       |                  |                   |                 |                 |          |       |   |    |
|                    |                                       |                  |                   |                 |                 |          |       |   |    |
| 04/07/2023 17:56:0 | 07 EPT ©1996-2023 (                   | OATI webSmartOMS | S™ - Open Access  | Fechnology Inte | rnational, Inc. | All Righ | ts Re |   |    |

### **11.1.** Viewing Outage Requests

DSO users can generate a list of the existing forced outage schedules (see\_Figure 39) by selecting the "Forced Outage Schedules" tab in the GOCP Main Menu (DSO) display.

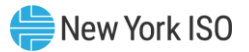

| @## 🛠 🗊 😂 🤇         | ۹             |                        | webSi                | martOMS    | Integration  |                 | NYISO            | <b>-</b>        | 🌲 🦸 | r 🔵        | <b>=</b>     | •    |
|---------------------|---------------|------------------------|----------------------|------------|--------------|-----------------|------------------|-----------------|-----|------------|--------------|------|
| My Dashboard 🔻      | Forced Outage | Schedules SRA S        | Schedules My Setting | gs 🔻       |              |                 |                  |                 |     |            |              |      |
| OMS Dashboard       | × Force       | ed Outage Sc ×         |                      |            |              |                 |                  |                 |     |            |              |      |
| Forced Outage S     | chedules      | * H T 🛛                | o-¢ň8±-              | <b>3</b> - | New Force    | d Outage Sch    | edule            |                 |     | <b>-</b> 🖓 | )<br>        | •    |
| Filtered By: 🔽      | Duration: Tod | ay & Next Day (04/07/2 | 2023 - 04/08/2023) 🗙 |            |              |                 |                  |                 |     |            | ^            | •    |
| GOCP                | OMS           | Status                 | Power Supplier       |            | Power Su     | pplier Name:*   |                  |                 |     |            |              | 고    |
| Outage ID 🡃         | Outage ID     | A second d             | Name                 |            | F            | Reason Type:*   |                  |                 |     |            |              | ecen |
|                     |               | Approved               |                      | F          | OIC          | Reason Type:    |                  |                 |     |            |              | ç    |
|                     |               | Cancelled              |                      | 0          | Sta          | rt Data/Timo:*  | 04/07/2022 1     | 7               |     |            |              | ange |
|                     |               | Cancelled              |                      | 0          | Jia          | ni Dale/ Inne.  | 04/01/2023 1     | 1               | E   |            |              | ŵ    |
|                     |               | Cancelled              |                      | 15         | En           | id Date/Time:*  | 04/08/2023 0     | 00              | Ē   |            |              |      |
|                     |               | Cancelled              |                      | С          |              | LOL:            |                  |                 |     |            |              |      |
|                     |               | Cancelled              |                      | T)         | Re           | aistered I OL · |                  |                 |     |            |              |      |
|                     |               | Cancelled              |                      | 0          |              | gistorou LOL.   |                  |                 |     |            |              |      |
|                     |               | Approved               |                      | 0          | Cu           | rrent Bid LOL:  |                  |                 |     |            |              |      |
|                     |               |                        |                      |            |              | UOL:            |                  |                 |     |            |              |      |
|                     |               |                        |                      |            | Re           | gistered UOL:   |                  |                 |     |            |              |      |
|                     |               |                        |                      |            | Cur          | rrent Bid UOL:  |                  |                 |     |            |              |      |
|                     |               |                        |                      |            |              | LSL:            |                  |                 |     |            |              |      |
| <                   |               |                        |                      | >          |              | 202.            |                  |                 |     |            | $\checkmark$ |      |
| 04/07/2023 17:59:5  | 1 EPT         |                        | Displaying 9 Re      | cord(s)    |              | )               |                  |                 |     |            |              |      |
| 04/07/2023 17:59:57 | 7 EPT         | ©1996-20               | 23 OATI webSmartOM   | S™ - Ope   | n Access Tec | hnology Intern  | ational, Inc. Al | I Rights Reserv | ed. |            |              |      |

#### Figure 39: Forced Outage Schedules Display

On this the display, the DSO user can generate an outage schedule report by selecting the "Print" icon on the right-hand side of the bar at the top of the screen. This action generates a report as shown in Figure 40 below. The report will list all outages associated with the DSO user's organization.

Before printing, DSO users can filter outages shown in the Forced Outage Schedules display (see Figure 39) by selecting the filter icon and specifying a filter criterion. This will allow the user to print a filtered list of outages.

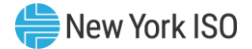

### Figure 40: Forced Outage Schedule Report

| Print Zo             | om In   Zoo         | m Out Close                   |                          |                    |                      |                    |                  |               |
|----------------------|---------------------|-------------------------------|--------------------------|--------------------|----------------------|--------------------|------------------|---------------|
| Force                | ed Ou               | itage Schedule                | S                        |                    |                      |                    |                  |               |
| GOCP<br>Outage<br>ID | OMS<br>Outage<br>ID | Status Power Supplier<br>Name | Reason Type              | OIC Reason<br>Type | LOL UOL LSL USL Zone | Start<br>Date/Time | End<br>Date/Time | Reason<br>Log |
| 22-00004             |                     | New                           | OOM GENERATOR<br>REQUEST |                    |                      | 12/02/2022 10      | 12/03/2022 12    | Test          |
|                      |                     |                               |                          |                    |                      |                    |                  |               |
|                      |                     |                               |                          |                    |                      |                    |                  |               |
|                      |                     |                               |                          |                    |                      |                    |                  |               |
|                      |                     |                               |                          |                    |                      |                    |                  |               |
|                      |                     |                               |                          |                    |                      |                    |                  |               |
|                      |                     |                               |                          |                    |                      |                    |                  |               |
|                      |                     |                               |                          |                    |                      |                    |                  |               |

### 11.2. Viewing SRA Schedules

DSO users can generate a list of the existing SRA schedules (see **Figure 41**) by selecting the "SRA Schedules" tab in the GOCP Main Menu (DSO) display.

| 🕼                       |                         |                         | webSmar       | tOMS Inte | egration   |                | NYISO            |          | ?▼ ♠      | * |   | <b>=</b> | •    |
|-------------------------|-------------------------|-------------------------|---------------|-----------|------------|----------------|------------------|----------|-----------|---|---|----------|------|
| My Dashboard 👻 Force    | ed Outage Schedules     | SRA Schedules           | My Settings   | •         |            |                |                  |          |           |   |   |          |      |
| OMS Dashboard           | × SRA Schedules         | ×                       |               |           |            |                |                  |          |           |   |   |          |      |
| SRA Schedule Summa      | ary 🛠 🖿                 | T ⊡- ≎ #                | 8 ** 3        | 🏷 🔻 N     | ew SRA Se  | chedule Entry  | /                |          |           | ₿ | ц |          | •    |
| Filtered By: 🌄 Dura     | ation: Today & Next Day | y (04/07/2023 - 04/08/2 | 023) ×        |           |            |                |                  |          |           |   | _ |          | 4    |
| Sorted By: 🚺 🛧 Por      | wer Supplier × ↑ Sta    | art Date/Time ×         |               |           | Power Sup  | plier Name:"   |                  |          |           |   |   |          | ភ្ល  |
| Status Po               | wer Supplier            | Initiated               |               | Pi        |            | Initiated By:* |                  |          |           |   |   |          | cent |
| Status                  | Name 1                  | Ву                      |               | S         |            | ARR #:         |                  |          |           |   |   |          | Cha  |
|                         | -                       | SO                      | )             | Yes       | Piv        | votal Status:* | Yes              |          |           |   |   |          | nges |
|                         |                         |                         |               | 103       | OIC F      | Reason Type:   |                  |          |           |   |   |          |      |
|                         |                         |                         |               |           | Stor       | t Data/Time:*  |                  |          |           |   |   |          |      |
|                         |                         |                         |               |           | Stan       | i Dale/ fille. |                  |          | <b>=</b>  |   |   |          |      |
|                         |                         |                         |               |           | End        | I Date/Time:   |                  |          | Ē         |   |   |          |      |
|                         |                         |                         |               |           | F          | Reason Log:*   |                  |          |           |   |   |          |      |
|                         |                         |                         |               |           |            |                |                  |          |           |   |   |          |      |
|                         |                         |                         |               |           |            |                |                  |          |           |   |   |          |      |
|                         |                         |                         |               |           |            |                |                  |          |           |   |   |          |      |
|                         |                         |                         |               |           |            |                |                  |          |           |   |   |          |      |
| <                       |                         |                         |               | >         |            |                |                  |          |           |   |   |          |      |
| 04/07/2023 18:04:51 EP  | T                       | Displ                   | aying 2 Recor | d(s)      | 5          | )              |                  |          |           |   |   |          |      |
| 04/07/2023 18:05:10 EPT | r c                     | 1996-2023 OATI web      | SmartOMS™     | - Open A  | ccess Tech | nology Interna | ational, Inc. Al | Rights F | Reserved. |   |   |          |      |

Figure 41: SRA Schedules Display

On this the display, the DSO user can generate an SRA schedule report by selecting the "Print" icon on the right-hand side of the bar at the top of the screen. This action generates a report as shown in\_Figure 42 below. The report will list all SRA schedules associated with the DSO user's organization.

Before printing, DSO users can filter outages shown in the SRA Schedules display by selecting the filter icon and specifying a filter criterion. This will allow the user to print a filtered list of outages.

### Figure 42: SRA Schedule Report

| SRA: Schedule Summary       Initiate By       ARR # Pirotal Status       Pirotal Status       Start Date/Time End Date/Time End Dat | Print Zoom In Zoom Out Close          |                                |                       |                 |                 |                       |                   |
|----------------------------------------------------------------------------------------------------|---------------------------------------|--------------------------------|-----------------------|-----------------|-----------------|-----------------------|-------------------|
| Status     Power Supplie<br>Same     Initiated<br>By     ARR     Pixels<br>Status     Old Reason Type     Start Date/Tive     End Date/Tive     Eason Low     Status     Status       Cancelle     ISO     Yes     12/2/2022 10     12/22/2022 30     test     22-04369       Approved     ISO     Yes     Constraint Management     12/22/2022 10     12/22/2022 30     Constraint Management     22-04369       Approved     TO     Yes     Constraint Management     12/22/2022 00     12/23/2020 00     Constraint Management     22-04369       Approved     TO     Yes     Constraint Management     12/22/2022 00     12/23/2020 00     Constraint Management     22-04369                                                                                                    | SRA Schedule Su                       | mmary                          |                       |                 |                 |                       |                   |
| CancelledISOYes12/22/2022 1012/23/2022 23test22-04369ApprovedISOYesConstraint Management 12/22/2022 1012/23/2022 00Constraint Management 22-04362ApprovedTOYesConstraint Management 12/22/2022 0012/23/2022 00Constraint Management 22-04352                                                                                                    | Status Power Supplier Init<br>Name By | tiated ARR # Pivotal<br>Status | OIC Reason Type       | Start Date/Time | e End Date/Time | e Reason Log          | SRA<br>Request ID |
| ApprovedISOYesConstraint Management 12/22/2022 1612/22/2022 23Constraint Management 22-04366ApprovedTOYesConstraint Management 12/22/2022 0012/23/2022 00Constraint Management 22-04352                                                                                                    | Cancelled ISC                         | O Yes                          |                       | 12/22/2022 10   | 12/23/2022 23   | test                  | 22-04369          |
| Approved TO Yes Constraint Management 12/22/2022 00 12/23/2022 00 Constraint Management 22-04352                                                                                                    | Approved ISC                          | O Yes                          | Constraint Management | 12/22/2022 16   | 12/22/2022 23   | Constraint Management | 22-04366          |
|                                                                                                    | Approved TO                           | Yes                            | Constraint Management | 12/22/2022 00   | 12/23/2022 00   | Constraint Management | 22-04352          |
|                                                                                                    |                                       |                                |                       |                 |                 |                       |                   |
|                                                                                                    |                                       |                                |                       |                 |                 |                       |                   |
|                                                                                                    |                                       |                                |                       |                 |                 |                       |                   |
|                                                                                                    |                                       |                                |                       |                 |                 |                       |                   |
|                                                                                                    |                                       |                                |                       |                 |                 |                       |                   |
|                                                                                                    |                                       |                                |                       |                 |                 |                       |                   |
|                                                                                                    |                                       |                                |                       |                 |                 |                       |                   |
|                                                                                                    |                                       |                                |                       |                 |                 |                       |                   |
|                                                                                                    |                                       |                                |                       |                 |                 |                       |                   |
|                                                                                                    |                                       |                                |                       |                 |                 |                       |                   |
|                                                                                                    |                                       |                                |                       |                 |                 |                       |                   |
|                                                                                                    |                                       |                                |                       |                 |                 |                       |                   |
|                                                                                                    |                                       |                                |                       |                 |                 |                       |                   |